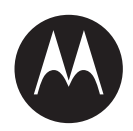

# Mobile LPR Camera System Installation Guide

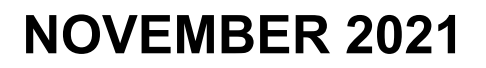

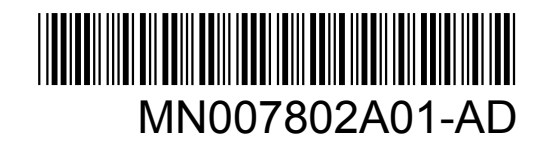

© 2021 Motorola Solutions, Inc. All rights reserved

# Legal and Support

# **Intellectual Property and Regulatory Notices**

### Copyrights

The Motorola Solutions products described in this document may include copyrighted Motorola Solutions computer programs. Laws in the United States and other countries preserve for Motorola Solutions certain exclusive rights for copyrighted computer programs. Accordingly, any copyrighted Motorola Solutions computer programs contained in the Motorola Solutions products described in this document may not be copied or reproduced in any manner without the express written permission of Motorola Solutions.

No part of this document may be reproduced, transmitted, stored in a retrieval system, or translated into any language or computer language, in any form or by any means, without the prior written permission of Motorola Solutions, Inc.

### Trademarks

MOTOROLA, MOTO, MOTOROLA SOLUTIONS, and the Stylized M Logo are trademarks or registered trademarks of Motorola Trademark Holdings, LLC and are used under license. All other trademarks are the property of their respective owners.

### **License Rights**

The purchase of Motorola Solutions products shall not be deemed to grant either directly or by implication, estoppel or otherwise, any license under the copyrights, patents or patent applications of Motorola Solutions, except for the normal non-exclusive, royalty-free license to use that arises by operation of law in the sale of a product.

### **Open Source Content**

This product may contain Open Source software used under license. Refer to the product installation media for full Open Source Legal Notices and Attribution content.

# European Union (EU) and United Kingdom (UK) Waste of Electrical and Electronic Equipment (WEEE) Directive

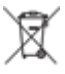

The European Union's WEEE directive and the UK's WEEE regulation require that products sold into EU countries and the UK must have the crossed-out wheelie bin label on the product (or the package in some cases). As defined by the WEEE directive, this crossed-out wheelie bin label means that customers and end-users in EU and UK countries should not dispose of electronic and electrical equipment or accessories in household waste.

Customers or end-users in EU and UK countries should contact their local equipment supplier representative or service centre for information about the waste collection system in their country.

### Disclaimer

Please note that certain features, facilities, and capabilities described in this document may not be applicable to or licensed for use on a specific system, or may be dependent upon the characteristics of a specific mobile subscriber unit or configuration of certain parameters. Please refer to your Motorola Solutions contact for further information.

© 2021 Motorola Solutions, Inc. All Rights Reserved

# **Contact Us**

For inquiries, see https://www.motorolasolutions.com/en\_us/support.html > License Plate Recognition (Vigilant) or contact our 24 hours support staff at:

- Tel: 925-398-2079
- Fax: 925-398-2113
- Email: vigilantsupport@motorolasolutions.com

# **Read Me First**

### **Notations Used in This Manual**

Throughout the text in this publication, you notice the use of **Warning**, **Caution**, and **Notice**. These notations are used to emphasize that safety hazards exist, and the care that must be taken or observed.

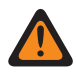

**WARNING:** An operational procedure, practice, or condition, and so on, which may result in injury or death if not carefully observed.

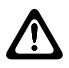

**CAUTION:** An operational procedure, practice, or condition, and so on, which may result in damage to the equipment if not carefully observed.

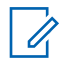

**NOTE:** An operational procedure, practice, or condition, and so on, which is essential to emphasize.

### **Special Notations**

The following special notations are used throughout the text to highlight certain information or items:

#### Table 1: Special Notations

| Example                             | Description                                                                               |
|-------------------------------------|-------------------------------------------------------------------------------------------|
| Menu key or Camera button           | Bold words indicate a name of a key, button, or soft menu item.                           |
| The display shows Settings Applied. | Typewriter words indicate the MMI strings or messages displayed.                          |
| <required id=""></required>         | The courier, bold, italic, and angle brackets indi-<br>cate user input.                   |
| Setup→Settings→All Settings         | Bold words with the arrow in between indicate the navigation structure in the menu items. |

# **Related Publication**

The following list contains part numbers and titles of related publications. To find and download the publications, visit https://learning.motorolasolutions.com.

| Part Number | Title                            |
|-------------|----------------------------------|
| MN008501A01 | Vigilant PlateSearch User Guide  |
| MN007806A01 | Vigilant ClientPortal User Guide |

Part Number

MN007809A01

Target Alert Service User Guide

Title

# Contents

| Legal and Support                                            | 2  |
|--------------------------------------------------------------|----|
| Intellectual Property and Regulatory Notices                 | 2  |
| Contact Us                                                   | 3  |
| Read Me First                                                | 3  |
| Related Publication                                          | 3  |
| List of Figures                                              | 7  |
| List of Tables                                               | 9  |
| Chapter 1: Hardware Overview                                 |    |
| 1.1 Types of Camera                                          | 10 |
| 1.2 VLP Processor                                            | 11 |
| 1.3 VLS Mobile Tablet                                        | 13 |
| 1.4 Other Cameras                                            | 18 |
| 1.5 Camera Mounting                                          |    |
| Chapter 2: System Assembly                                   | 20 |
| 2.1 Assembling Mobile LPR with VLP Processor                 |    |
| 2.2 Assembling VLS Mobile Tablet                             | 22 |
| Chapter 3: PC Configuration                                  | 26 |
| 3.1 Configuring Windows Network Settings                     | 26 |
| 3.2 Installing CarDetector Mobile                            | 26 |
| 3.3 Configuring Vigilant PlateSearch Server Ports (Optional) |    |
| Chapter 4: CarDetector Mobile Configuration                  |    |
| 4.1 Launching the Application for the First Time             |    |
| 4.2 Main Window Overview                                     | 30 |
| 4.3 Control Menu Overview                                    | 31 |
| 4.3.1 Setup                                                  | 32 |
| 4.3.1.1 Configuring Camera/DSP Settings                      | 32 |
| 4.3.1.2 Configuring Audio Settings                           | 33 |
| 4.3.1.3 Configuring OCR Settings                             |    |
| 4.3.1.4 Configuring Alert Settings                           | 35 |
| 4.3.1.5 Configuring Clean Settings                           | 37 |
| 4.3.1.6 Configuring PlateSearch Server Settings              | 37 |
| 4.3.1.7 Configuring Proxy Settings                           |    |
| 4.3.2 Locations                                              |    |
| 4.3.2.1 Viewing Locations                                    |    |
| 4.3.2.2 Viewing New Locations                                | 41 |

| 4.3.2.3 Linked Zone                                      | 42 |
|----------------------------------------------------------|----|
| 4.3.3 Import Hot List                                    | 43 |
| 4.3.4 Start or End Shift                                 | 44 |
| 4.3.5 Add Hot Plate                                      | 44 |
| 4.3.6 Search                                             | 45 |
| 4.3.6.1 Searching for Detections                         | 45 |
| 4.3.6.2 Searching for Hot List Records                   | 45 |
| 4.3.6.3 Searching for Hits Window                        | 46 |
| 4.3.6.4 Searching for White List Records                 | 46 |
| 4.3.6.5 Searching for Digital Chalking (Parking) Records | 47 |
| 4.3.7 Adjusting Day or Night Mode                        | 49 |
| 4.3.8 Camera Navigation                                  | 50 |
| 4.3.8.1 Using the Camera Aiming Tool                     | 50 |
| 4.3.8.2 Using Manual Capture Tool                        | 51 |
| 4.3.8.3 Using Snap Shot Tool                             | 51 |
| 4.3.8.4 Using Mobile Hit Hunter                          | 51 |
| 4.3.9 Detection View                                     | 52 |
| 4.3.9.1 LIVE View                                        | 52 |
| 4.3.9.2 Plate History View                               | 53 |
| 4.3.9.3 Detection List View                              | 54 |
| 4.3.9.4 Viewing Hit List                                 | 55 |
| 4.3.10 LIVE View Alert Pop-Ups                           | 56 |
| 4.3.10.1 Hot List Hit Alerts                             | 56 |
| 4.3.10.2 Unauthorized Vehicle Hit Alerts                 | 57 |
| 4.3.10.3 LIVE View for Additional White List Hit Views   | 58 |
| 4.3.10.4 LIVE View for Digital Chalking Hit Views        | 58 |
| 4.4 Status Lights Overview                               | 59 |
| 4.4.1 Camera Status Lights                               | 60 |
| 4.4.2 Vigilant Server Status Lights                      | 60 |
| 4.4.3 GPS Status Lights                                  | 61 |
| 4.4.4 System Status Lights                               | 62 |
| Chapter 5: Mobile Camera Aiming Quick Reference          | 63 |
| 5.1 Square Parked Car Scanning                           | 64 |
| 5.2 Angle Parked Car Scanning                            | 65 |
| 5.3 Curb Parked Car Scanning                             | 66 |
| 5.4 Curb Scanning–Radar Style                            | 66 |
| 5.5 Monitoring Undivided Highways                        | 67 |
| 5.6 Monitoring Divided Highways                          | 68 |

# **List of Figures**

| Figure 1: VLP Processor Wiring Harness                              | 13 |
|---------------------------------------------------------------------|----|
| Figure 2: Possible Camera Mounting Locations                        | 18 |
| Figure 3: Wiring Harness to VLP Box                                 | 20 |
| Figure 4: Ethernet Cable to VLP Box                                 | 20 |
| Figure 5: Camera Cable to VLP Processor                             | 21 |
| Figure 6: GPS Cable to VLP Processor                                | 21 |
| Figure 7: GPS Puck                                                  | 22 |
| Figure 8: Ethernet Cable to PoE Injector                            | 23 |
| Figure 9: Camera Cable to PoE Injector                              | 23 |
| Figure 10: GPS Connector to VLS Tablet Docking Station              | 24 |
| Figure 11: 4G Connector to VLS Tablet Docking Station               | 24 |
| Figure 12: Ram Mount Base Plate                                     | 25 |
| Figure 13: Ram Mount Assembly                                       | 25 |
| Figure 14: Vigilant Mobile LPR                                      | 28 |
| Figure 15: CarDetector Mobile Setup                                 | 28 |
| Figure 16: Connect to Database Server                               | 29 |
| Figure 17: Built-In Virtual Keyboard                                | 29 |
| Figure 18: Main Menu Overview                                       | 30 |
| Figure 19: Control Buttons Overview                                 | 31 |
| Figure 20: Configuring Cameras with VLS Mobile Tablet               | 32 |
| Figure 21: Configuring Cameras with M500 or VLP                     | 33 |
| Figure 22: Configuring Audio Settings                               | 34 |
| Figure 23: Configuring OCR Settings                                 | 35 |
| Figure 24: Alert Settings Menu (Setup Alert)                        | 36 |
| Figure 25: Clean Settings Menu                                      | 37 |
| Figure 26: LEARN Settings Menu                                      | 38 |
| Figure 27: Proxy Settings Menu                                      | 39 |
| Figure 28: Manual Zone Location                                     | 40 |
| Figure 29: Geo-Zone Location                                        | 40 |
| Figure 30: New Location Selected                                    | 41 |
| Figure 31: New Location Alert                                       | 42 |
| Figure 32: Location Exit Warning Message (exiting location warning) | 42 |
| Figure 33: Linked Locations                                         | 43 |
| Figure 34: Import Hot List Window                                   | 43 |
| Figure 35: Start Shift Window                                       | 44 |
| Figure 36: Add Plate Window                                         | 44 |

| Figure 37: Search Window                                               | 45 |
|------------------------------------------------------------------------|----|
| Figure 38: Detections Window                                           | 45 |
| Figure 39: Hot List Record Window                                      | 46 |
| Figure 40: Hits Window                                                 | 46 |
| Figure 41: White List Record                                           | 47 |
| Figure 42: Expired Parking                                             | 47 |
| Figure 43: Unauthorized Hits                                           | 47 |
| Figure 44: Excessive Detection                                         | 48 |
| Figure 45: Duplicate Permit                                            | 48 |
| Figure 46: Day Mode                                                    | 49 |
| Figure 47: Night Mode                                                  | 49 |
| Figure 48: Camera Navigation Window                                    | 50 |
| Figure 49: Camera Aiming Tool                                          | 50 |
| Figure 50: Manual Capture Tool                                         | 51 |
| Figure 51: Snap Shot Tool                                              | 51 |
| Figure 52: Mobile Hit Hunter Window                                    | 52 |
| Figure 53: Mobile Hit Hunter Configuration Window                      | 52 |
| Figure 54: Detection View                                              | 53 |
| Figure 55: Plate History View                                          | 54 |
| Figure 56: LPR Record Data Window                                      | 54 |
| Figure 57: Detection Relevant Information                              | 55 |
| Figure 58: Detection Window - Manual Add                               | 55 |
| Figure 59: Detection Window - Manually Chalk Plate                     | 55 |
| Figure 60: Hit List Window                                             | 56 |
| Figure 61: HIT View LIVE Window                                        | 57 |
| Figure 62: Unauthorized Vehicle Hit View Window                        | 57 |
| Figure 63: White List Hit View Window                                  | 58 |
| Figure 64: Digital Chalking Hit View Window                            | 59 |
| Figure 65: Status Lights                                               | 59 |
| Figure 66: Camera/Connection Status Window                             | 60 |
| Figure 67: Communication Status Window                                 | 61 |
| Figure 68: GPS Receiver Status Window                                  | 61 |
| Figure 69: CarDetector Status Window                                   | 62 |
| Figure 70: Perpendicular Parked Cars Capture Distance                  | 64 |
| Figure 71: Angle Parked Cars Capture Distance                          | 65 |
| Figure 72: Curb Parked Cars Capture Distance                           | 66 |
| Figure 73: In Traffic Adjacent Lane Capture Distance                   | 66 |
| Figure 74: In Traffic Adjacent Lane and Lane Reversed Capture Distance | 67 |
| Figure 75: "Over The Median" and "Second Lane Over" Capture Distance   | 68 |

# **List of Tables**

| Table 1: Special Notations                                 | 3  |
|------------------------------------------------------------|----|
| Table 2: Mobile LPR Cameras                                | 10 |
| Table 3: List of VLP Processor Equipment                   | 11 |
| Table 4: VLP Processor Wiring Harness Cable Color          | 13 |
| Table 5: List of VLS Tablet Equipment                      | 13 |
| Table 6: GPS Puck Connectors                               | 15 |
| Table 7: Other Cameras                                     | 18 |
| Table 8: GPS Puck                                          | 22 |
| Table 9: Main Menu Overview Description                    | 30 |
| Table 10: Control Buttons Description                      | 31 |
| Table 11: Configuring Cameras with M500 or VLP Description | 33 |
| Table 12: Configuring Audio Settings Description           | 34 |
| Table 13: Alert Settings Menu Description                  |    |
| Table 14: Search Record Window Description                 | 45 |
| Table 15: Search Records Type                              | 48 |
| Table 16: Snap Shot Window Description                     | 51 |
| Table 17: Hit List Window Description                      | 56 |
| Table 18: Alarm Priority Colors                            | 57 |

# Chapter 1

# **Hardware Overview**

This section lists all of the equipment needed to configure a Mobile LPR system with a VLP Processor, VLS Mobile Tablet, or M500 In-car Video System.

### 1.1 Types of Camera

Table 2: Mobile LPR Cameras

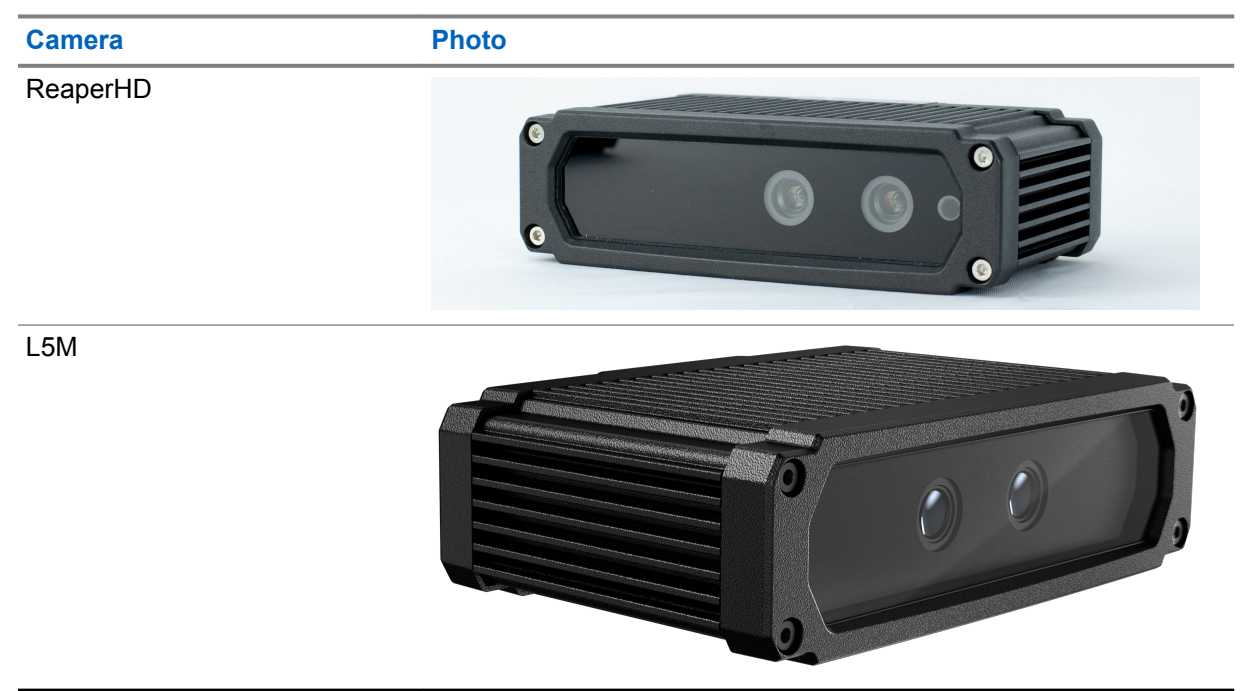

# 1.2 VLP Processor

These are the hardware components necessary for installing a Mobile LPR system with a VLP Processor:

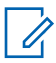

**NOTE:** This configuration also requires a connected Windows PC to run the CarDetector Mobile software.

#### Table 3: List of VLP Processor Equipment

| Equipment                            | Photo |
|--------------------------------------|-------|
| Camera and Magnet Mount<br>Assembly  |       |
| Camera and Fixed Mount As-<br>sembly |       |
| VLP Processor                        |       |

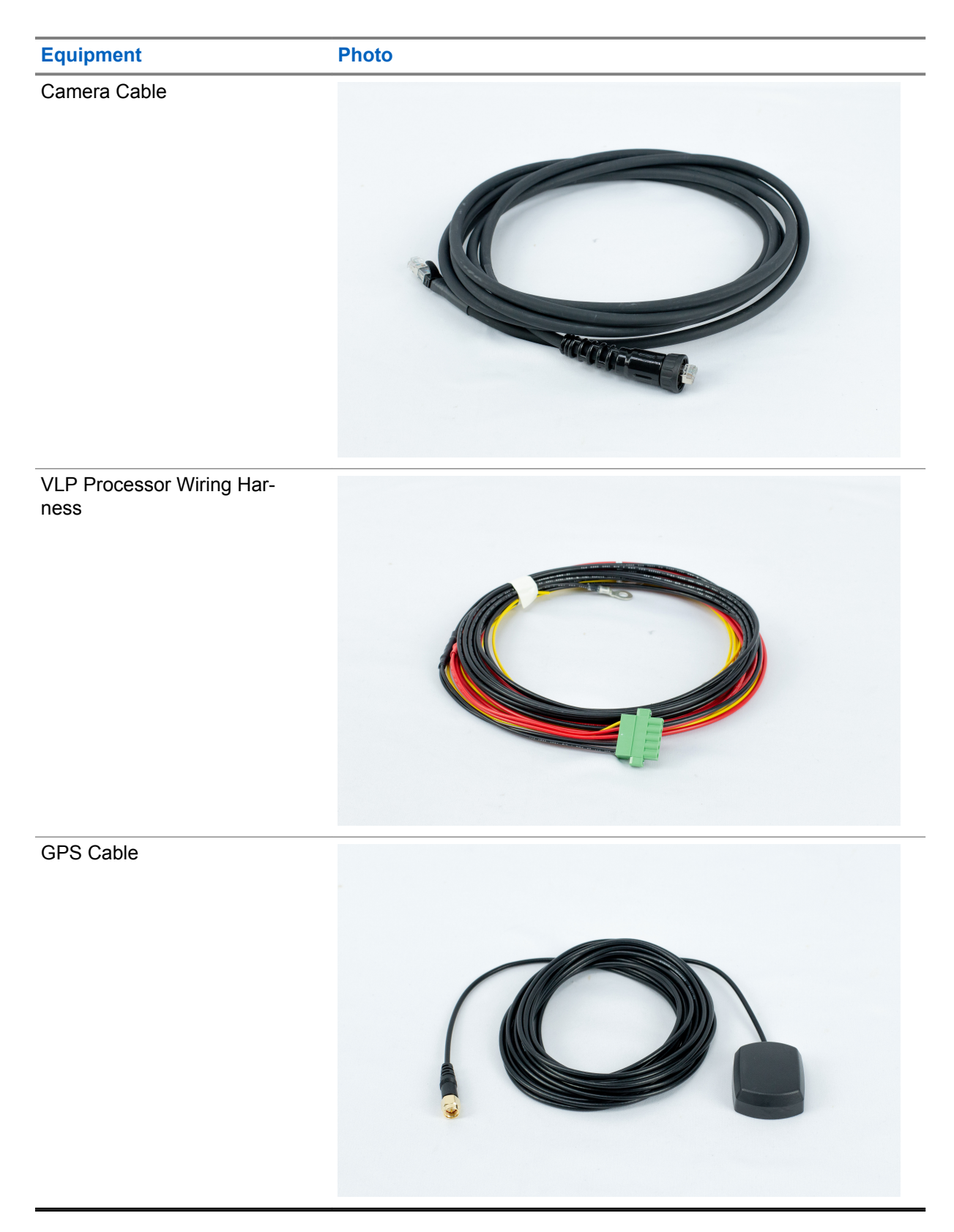

#### Figure 1: VLP Processor Wiring Harness

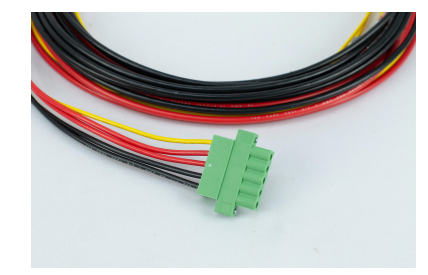

Table 4: VLP Processor Wiring Harness Cable Color

| Color  | Description |
|--------|-------------|
| Black  | Ground      |
| Red    | +12 V       |
| Yellow | Ignition    |

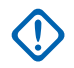

**IMPORTANT:** Do not connect cameras when wet. Ensure that cable end and camera power port are dry to avoid damaging equipment.

# <sup>1.3</sup> VLS Mobile Tablet

These are the hardware components necessary for installing a Mobile LPR system with a VLS Mobile Tablet:

#### Table 5: List of VLS Tablet Equipment

| Equipment                           | Photo |  |
|-------------------------------------|-------|--|
| Camera and Magnet Mount<br>Assembly |       |  |

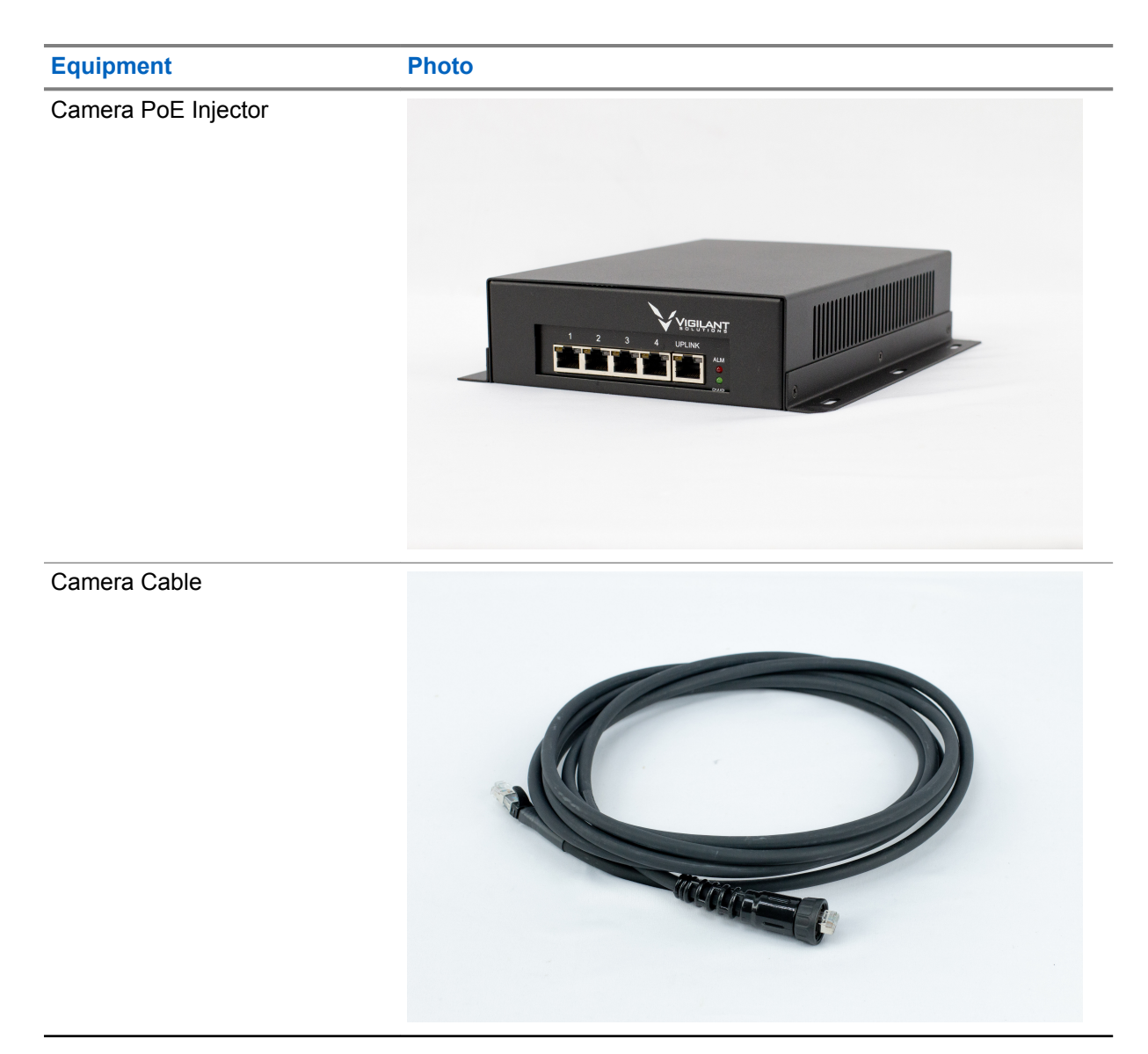

| Equipment          | Photo |
|--------------------|-------|
| GPS Cable and Puck |       |

#### Table 6: GPS Puck Connectors

| Number | Description   |
|--------|---------------|
| 1      | GPS connector |
| 2      | 4G connector  |

Tablet

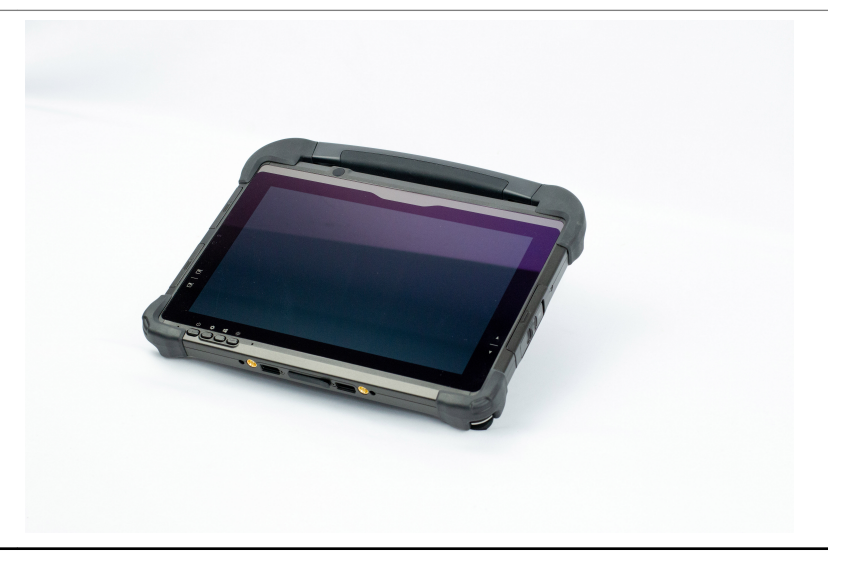

| Equipment               | Photo    |
|-------------------------|----------|
| Ram Mount Base Plate    |          |
| Ram Mount Pole Assembly | <image/> |

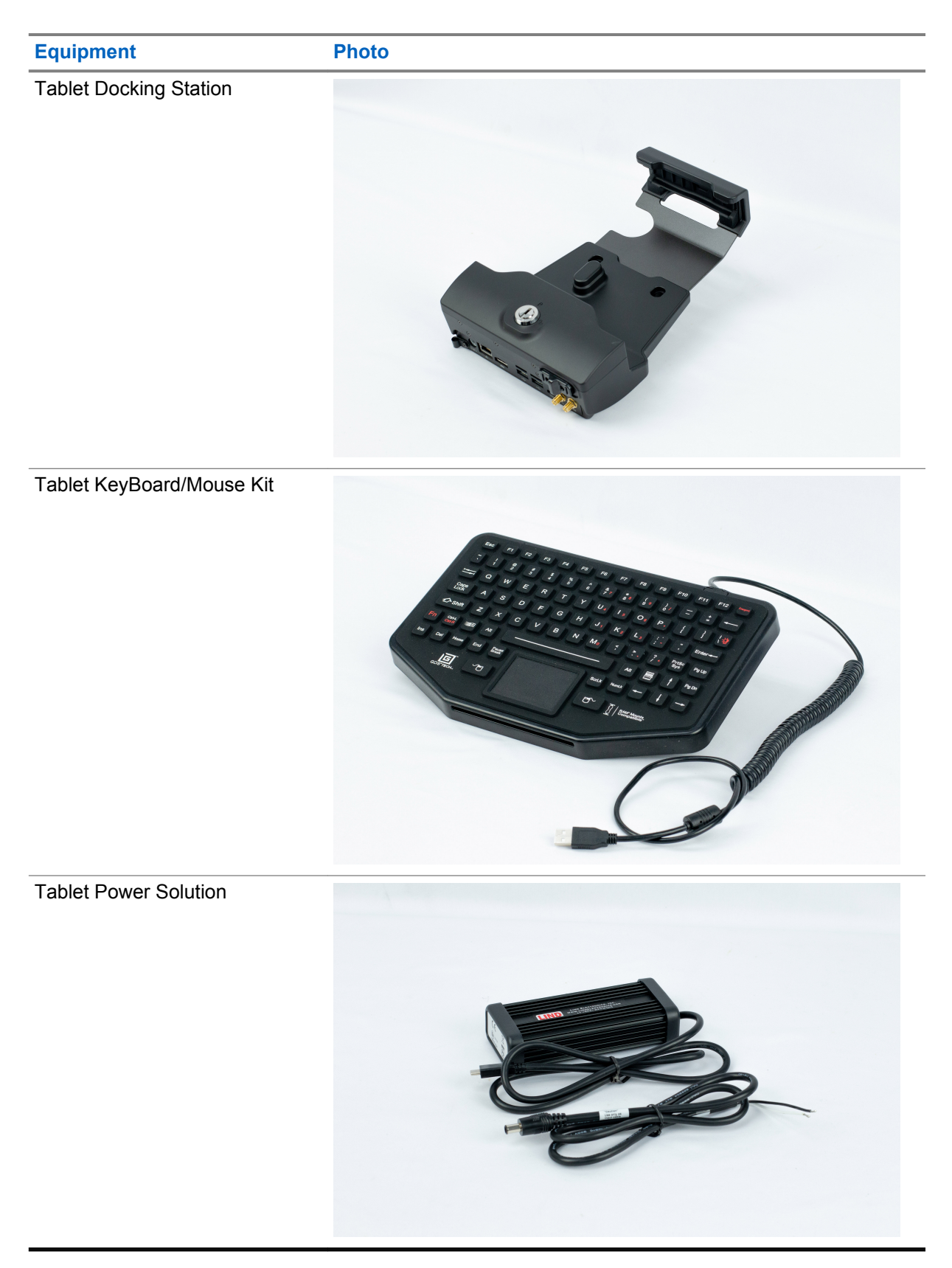

**IMPORTANT:** Do not connect cameras when wet. Ensure that cable end and camera power port are dry to avoid damaging equipment.

MN007802A01-AD Chapter 1 : Hardware Overview

# 1.4 Other Cameras

#### Table 7: Other Cameras

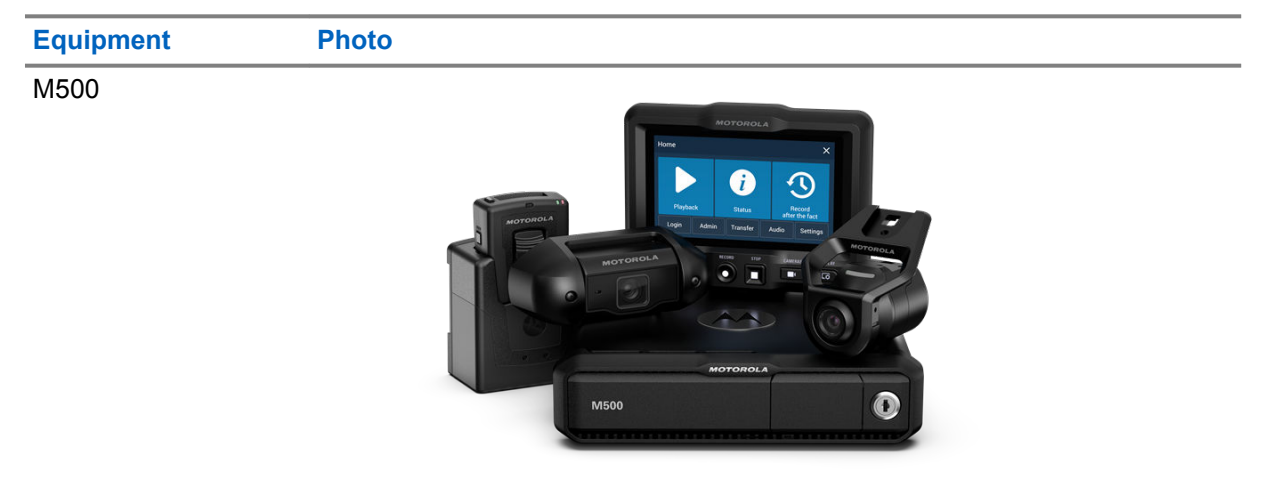

### 1.5

# **Camera Mounting**

Figure 2: Possible Camera Mounting Locations

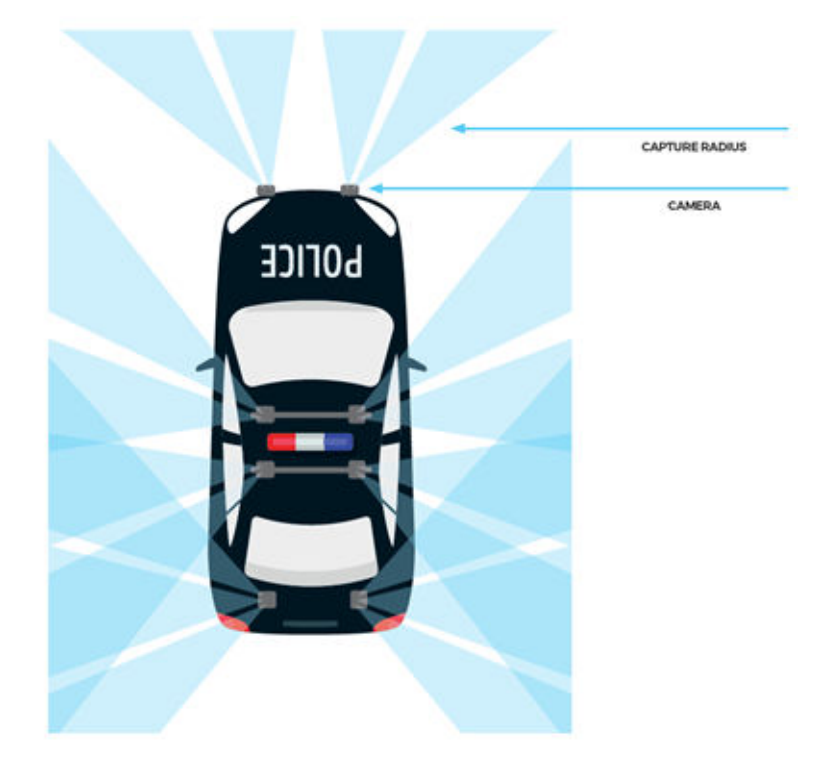

Following are the best practices for mounting the camera.

- One lane per camera.
- Camera aiming calibration is done with the IR camera, not color camera.

- Cameras should be positioned before you use the LPR scanning.
- Cameras are selected based on the use case scenarios.
- Use CarDetector "Camera Aiming Tool" for aiming assistance.

# Chapter 2

# **System Assembly**

This section helps you to install and assemble a Mobile LPR camera system.

# 2.1 Assembling Mobile LPR with VLP Processor

#### Procedure:

1 To provide power, connect the wiring harness to the VLP Processor. Figure 3: Wiring Harness to VLP Box

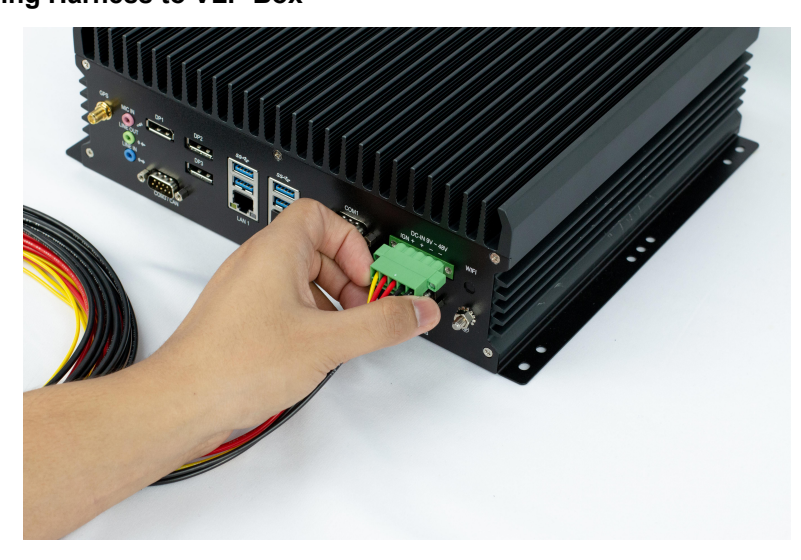

2 Connect both ends of the Ethernet cable to the VLP Processor and a Windows PC respectively. Figure 4: Ethernet Cable to VLP Box

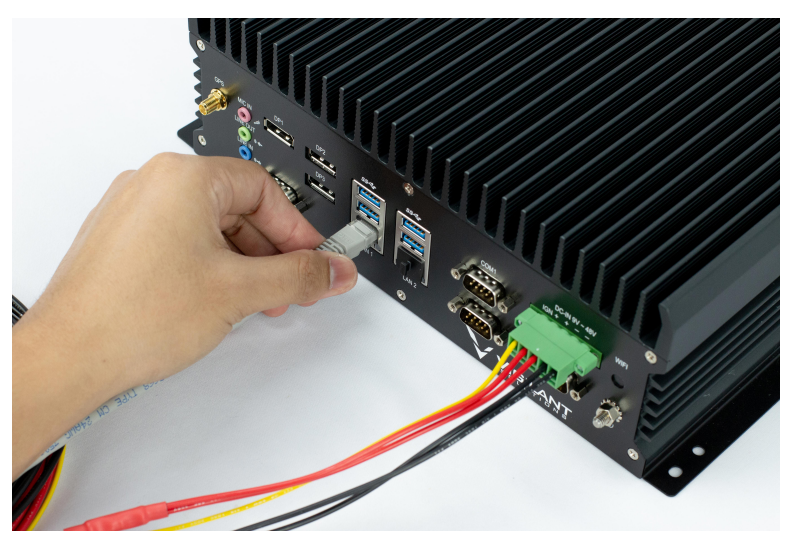

3 Connect the camera cables to the PoE ports of the VLP Processor.

#### Figure 5: Camera Cable to VLP Processor

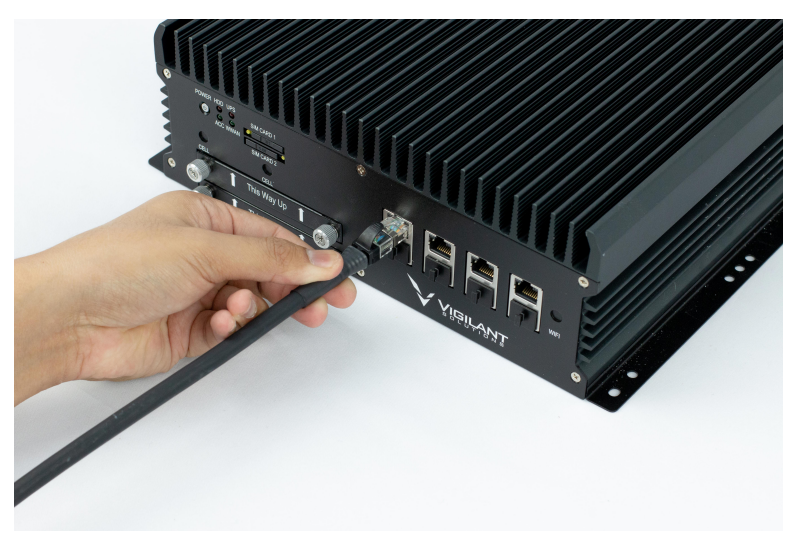

4 Connect the GPS cable to the GPS port of the VLP Processor.

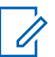

**NOTE:** Ensure that the GPS puck is placed in a location with an unobstructed view of the sky, for example, at the dash of vehicle or exterior of vehicle.

#### Figure 6: GPS Cable to VLP Processor

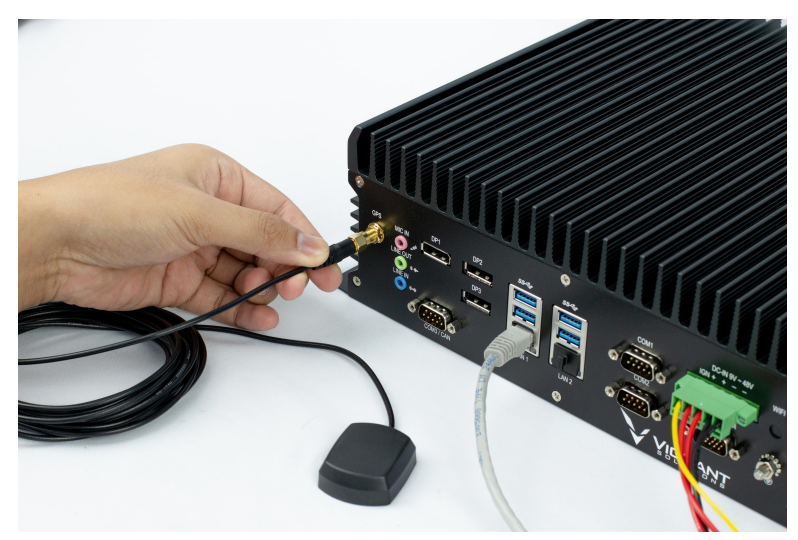

#### Figure 7: GPS Puck

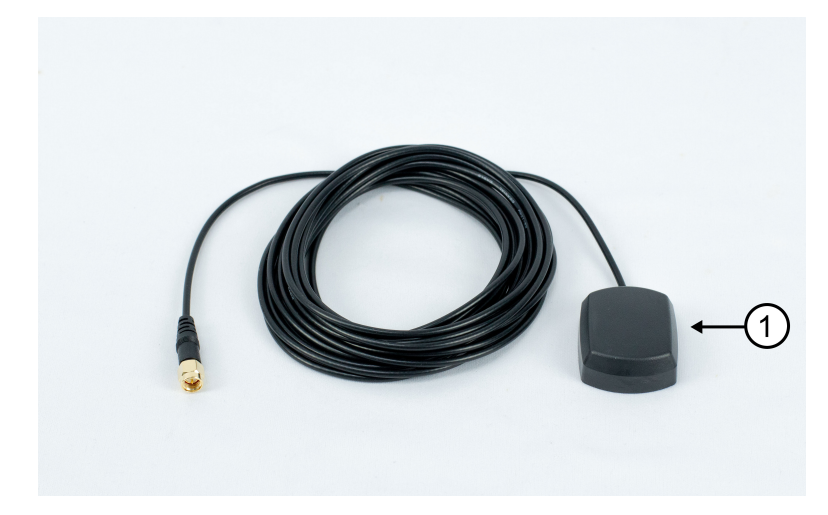

#### Table 8: GPS Puck

| Number | Description |
|--------|-------------|
| 1      | GPS Puck    |

- **5** For trunk installation, locate a suitable area for the VLP Processor so that the air can flow around outside of the enclosure.
- 6 Mount the VLP Processor using screws seated through the notches of the feet of the VLP Processor on both sides.

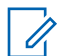

**NOTE:** Ensure that the VLP Processor is fully secured to avoid unnecessary vibration while vehicle is traveling.

# Assembling VLS Mobile Tablet

#### Procedure:

- 1 Plug the wiring harness into the PoE Injector.
- 2 Connect both ends of the Ethernet cable to the PoE Injector and the VLS Tablet Docking Station respectively.

#### Figure 8: Ethernet Cable to PoE Injector

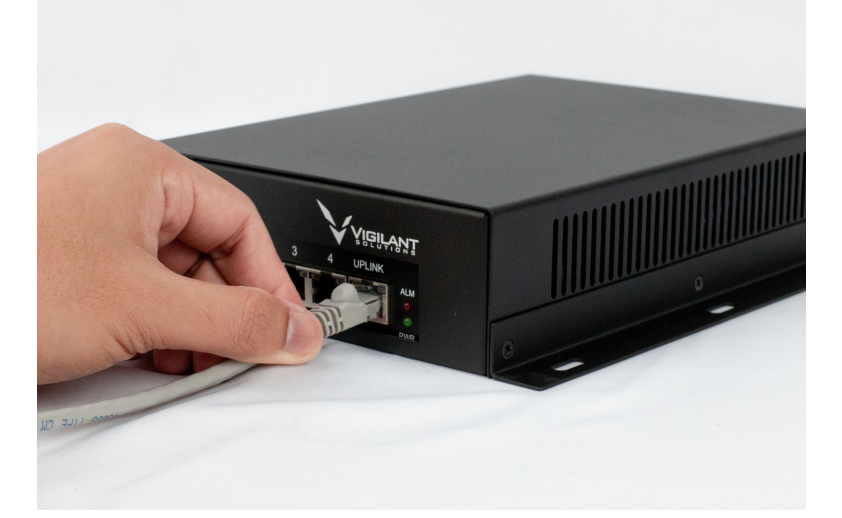

3 Connect the camera cables to the PoE Injector. Figure 9: Camera Cable to PoE Injector

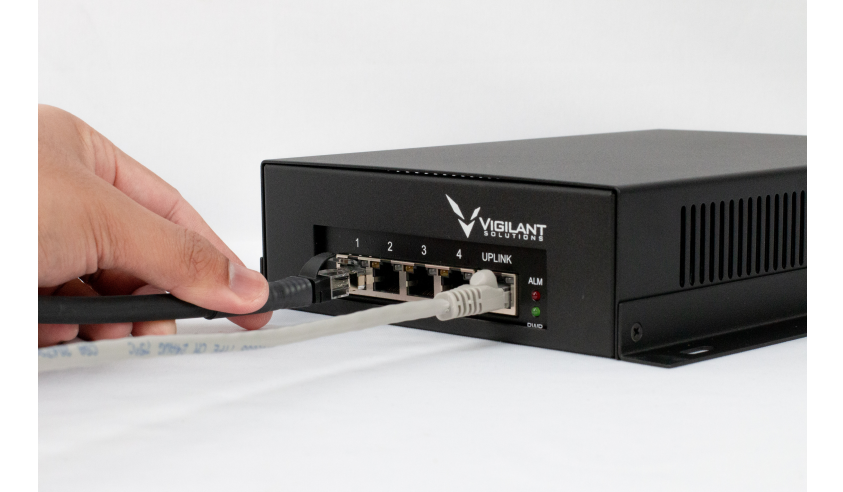

4 Connect both of the GPS and 4G puck connectors to the Antenna GPS and LTE connectors of the VLS Mobile Tablet respectively.

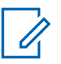

**NOTE:** The Antenna GPS and LTE connectors are located at the bottom of the VLS Mobile Tablet Docking Station.

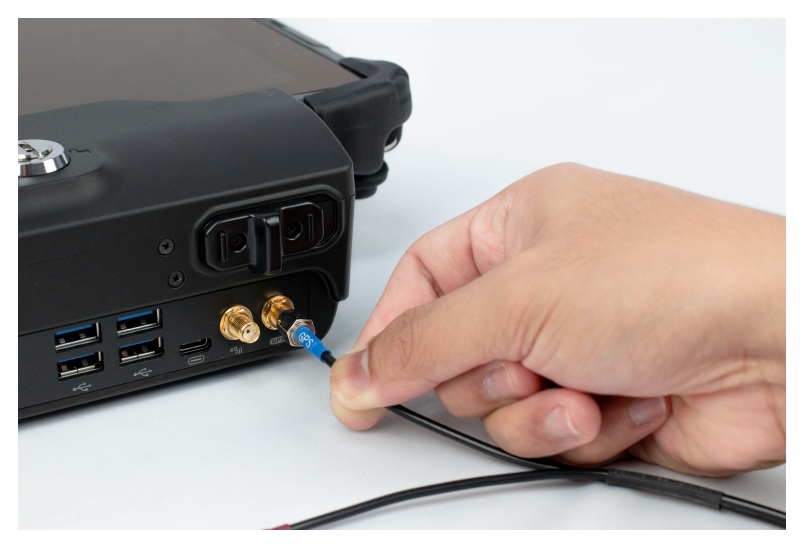

#### Figure 10: GPS Connector to VLS Tablet Docking Station

Figure 11: 4G Connector to VLS Tablet Docking Station

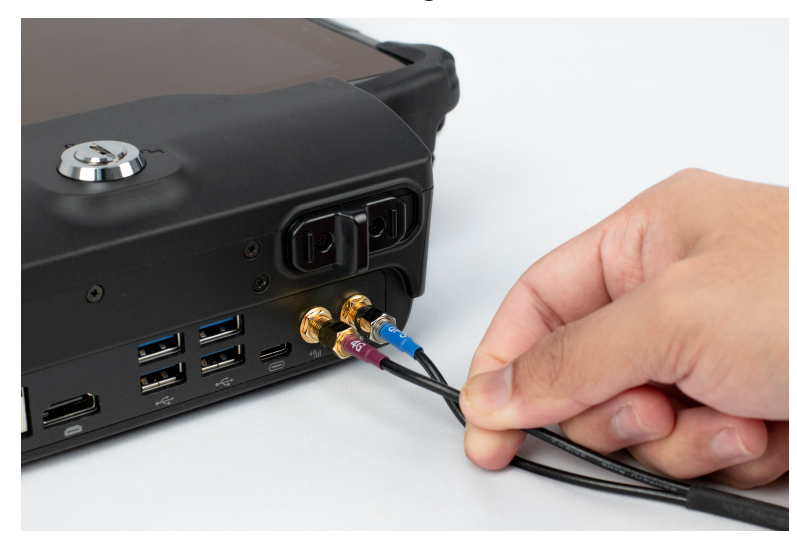

- **5** For vehicle installation, locate a suitable location for the PoE Injector such that the air can freely flow around outside of the enclosure.
- 6 Mount the PoE Injector using screws seated through the notches of the feet on both sides.

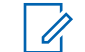

**NOTE:** Ensure that the PoE Injector is fully secured to avoid unnecessary vibration while vehicle is traveling.

7 Install the Ram Mount base plate.

#### Figure 12: Ram Mount Base Plate

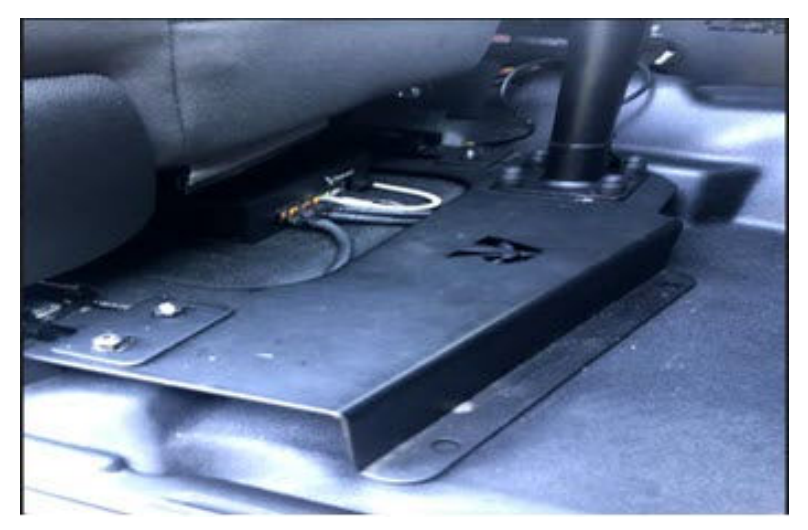

8 Install the Ram Mount Pole Assembly and VLS Mobile Tablet Cradle to the base plate. Figure 13: Ram Mount Assembly

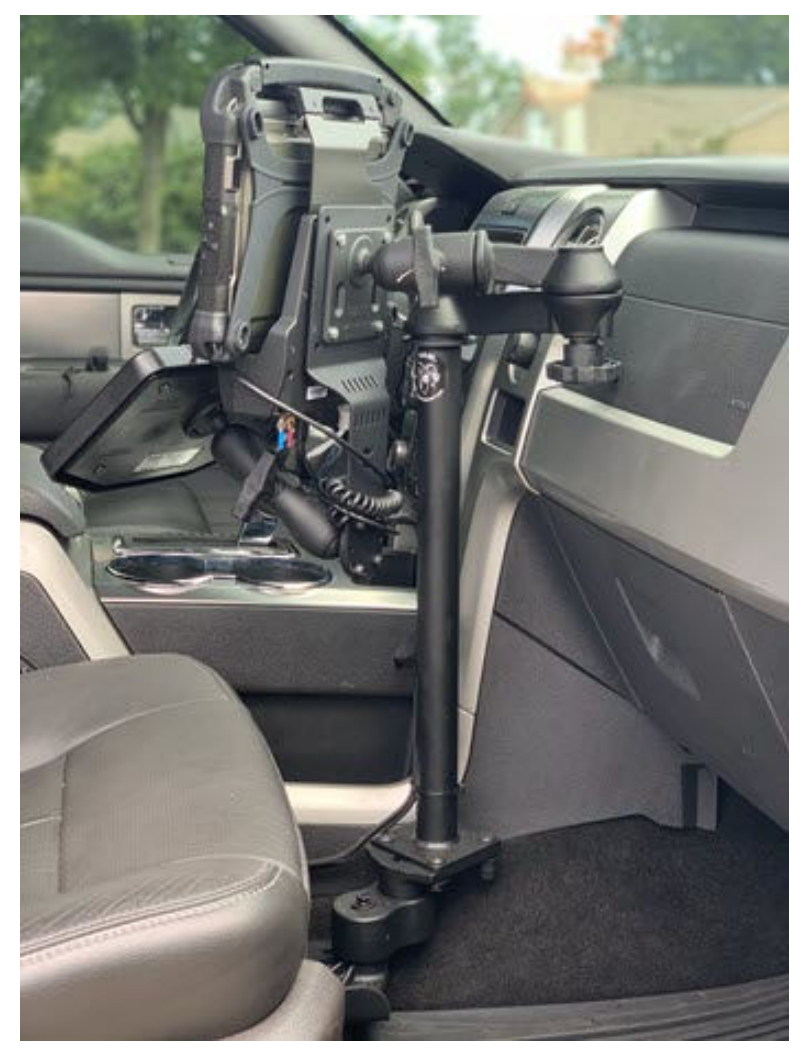

### **Chapter 3**

# **PC Configuration**

This section helps you to perform the CarDetector Mobile software installation and Windows configuration on a Windows PC or VLS Mobile Tablet for a Mobile LPR camera system.

#### 3.1

# **Configuring Windows Network Settings**

Change the IP address of the Windows PC or the VLS Mobile Tablet to be on the correct subnet.

#### **Procedure:**

- 1 Open the Control Panel and click Network and Internet→ Network and Sharing Center→Change Adapter Settings.
- 2 Find the adapter that represents the Ethernet port on your PC receiving input from the VLP or Camera PoE Injector.
- 3 Right click on it, go to Properties and double-click Internet Protocol Version 4 (TCP/IPv4).
- 4 In the General tab of Internet Protocol Version 4 (TCP/IPv4), select Use the following IP address, and enter one of the following IP Addresses:
  - VLP Processor Configuration: IP Address 192.168.5.55, Subnet Mask 255.255.255.0
  - VLS Tablet Configuration: IP Address 192.168.3.1, Subnet Mask 255.255.0
- 5 Click **OK** on both windows to set the IP address.

### 3.2 Installing CarDetector Mobile

#### **Procedure:**

- 1 Download the appropriate software version of CarDetector Mobile for the hardware being used:
  - CDMP (HD) Build for VLP or M500: https://get.vaasfiles.com/CDMSHD
  - CDMP (RHD as IP) Build for VLS Mobile Tablet: https://get.vaasfiles.com/CDMSIP
- 2 Unzip the files to a folder.
- 3 Double-click setup.exe.
- 4 Click Next.
- 5 Select check box next to I accept the terms of the license agreement and click Next.
- 6 Enter a user name and company name, and click Next.
- 7 Follow the on-screen installation instructions and click **Next→Install→Finish** to complete the software installation.

#### 3.3 Configuring Vigilant PlateSearch Server Ports (Optional)

This section outlines the necessary ports and protocols to be authorized on the network for communication between Vigilant PlateSearch and the Vigilant CarDetector Mobile (CDM) application.

Communication between the VLS Mobile Tablet or In-Car Laptop and Reaper/Vigilant PlateSearch is done through TCP protocol.

The following ports must be open on the VLS Mobile Tablet/In-Car Laptop to communicate with the Reaper DSP Unit.

- TCP Port 2000
- TCP Port 5000
- TCP Port 3000
- TCP Port 22
- TCP Port 22

The Reaper DSP Unit communicates with the Vigilant PlateSearch server (Wireless Card Recommended) through the following TCP ports:

- TCP Port 80
- TCP Port 443

### **Chapter 4**

# **CarDetector Mobile Configuration**

This section helps you to use and configure the CarDetector Mobile Application with a Mobile LPR camera system.

# 4.1 Launching the Application for the First Time

#### Procedure:

- 1 To launch the software, click the Vigilant Mobile LPR desktop icon.
  - Figure 14: Vigilant Mobile LPR

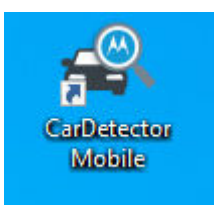

- 2 Click **OK** on the Warning pop up window.
- 3 Enter a CarDetector Mobile license key into the License code field and click Unlock.

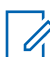

NOTE: License keys only need to be entered once for every key period..

#### Figure 15: CarDetector Mobile Setup

| A WARNING                                                                                                    | CarDetector Trial-Version                                                                                                    |
|----------------------------------------------------------------------------------------------------|----------------------------------------------------------------------------------------------------|
| UNDER CERTAIN CIRCUMSTANCES, IT MAY BE<br>DANGEROUS TO OPERATE A MOVING VEHICLE WHILE<br>ATTEMPTING TO OPERATE THIS TOUCH SCREEN AND<br>ANY OF ITS APPLICATIONS, PLEASE ACKNOWLEDGE<br>THAT YOU AGREE TO ONLY UTILIZE THE INTERFACE TO<br>THIS SYSTEM AT WHAT TIME IT IS SAFE TO DO SO.<br>VIGILANT SOLUTIONS IS NOT LIABLE FOR ANY ACCIDENT<br>CAUSED BY A RESULT OF DISTRACTION USING THIS<br>TOUCH SCREEN WHILE OPERATING A MOVING VEHICLE. | Sile code     CEE44660       Machine ID     9665.48CE 80EE 4191       Davis Left     30       License code     CarDetector Mobile DSP Version 6.4,199.18.202107261649.R       Continue     Cancel |

4 If a connection file downloaded from Vigilant PlateSearch or Client Portal is available, click **Browse** to select it now.

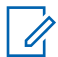

**NOTE:** A connection file can be added later from the Sign In window by clicking the button with three horizontal dots.

**5** To log in to CarDetector Mobile, enter your PlateSearch user credentials.

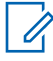

**NOTE:** If no PlateSearch user credentials are available, use the default username and password: CDMAdmin and 12345

#### Figure 16: Connect to Database Server

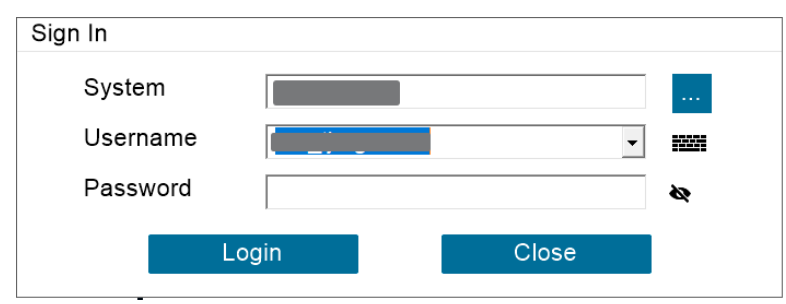

6 An on-screen keyboard available on various menus that can be used to type information in to text fields if a hardware keyboard is not available. Click the small keyboard icon to access the on-screen keyboard.

#### Figure 17: Built-In Virtual Keyboard

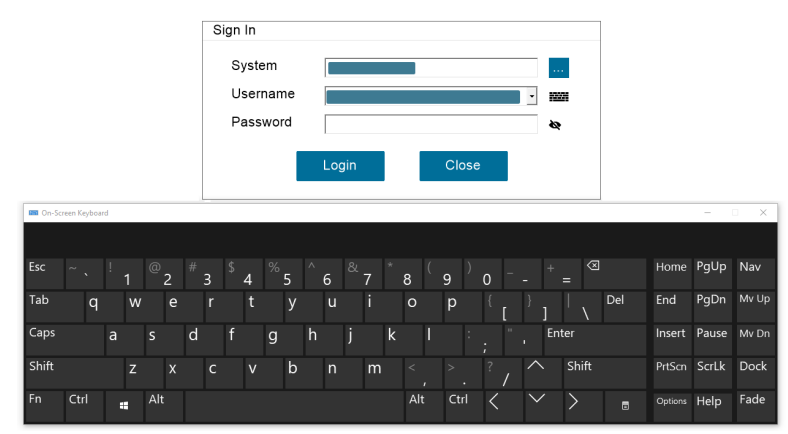

# 4.2 Main Window Overview

The main menu of CarDetector Mobile has a static control panel on the left-hand side and four responsive information windows that populate new data with each scan.

#### Figure 18: Main Menu Overview

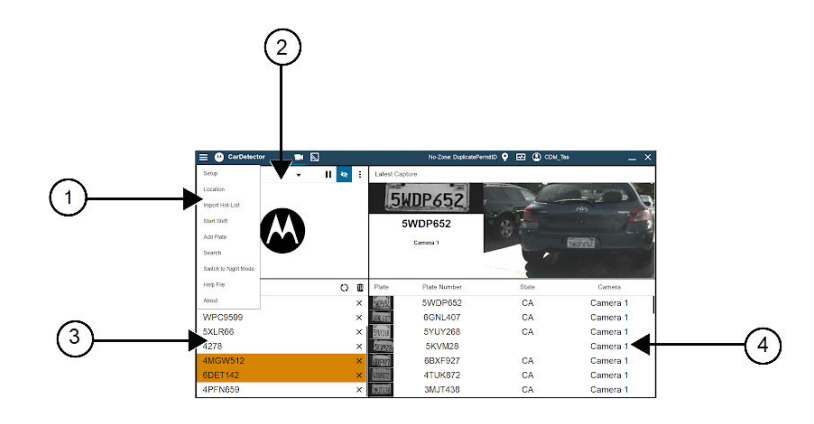

#### Table 9: Main Menu Overview Description

| Number | Description        |
|--------|--------------------|
| 1      | Control Menu       |
| 2      | Active camera feed |
| 3      | Hit list           |
| 4      | Detection list     |

# 4.3 Control Menu Overview

The control menu offers users one-click access to customizable features and useful enforcement tools.

Figure 19: Control Buttons Overview

# Setup Location Import Hot-List Start shift Add plate Search

# Switch to Night Mode

| Name            | Description                                                                                           |
|-----------------|----------------------------------------------------------------------------------------------------|
| Setup           | Launches the main setup parameters and op-<br>tions for CarDetector Mobile                            |
| Location        | Allows the operator to set up and configure lo-<br>cations for Parking white-listing and hit features |
| Import Hot List | Allows the operator to add hot list files to the hot list database                                    |
| Start Shift     | Bookmarks a period for reporting and exporting data records                                           |
| Add Plate       | Allows the operator to add single plates to the hot list database                                     |
| Search          | Search utility to access all LPR data in the local CDMS database                                      |

| Name                     | Description                                        |  |  |
|--------------------------|----------------------------------------------------|--|--|
| Switch to Day/Night Mode | Switch between Day Mode theme and Night Mode theme |  |  |

#### 4.3.1

### **Setup**

The Setup window is used to configure Cameras, OCR Profile, Alerts, and other system settings.

#### 4.3.1.1 Configuring Camera/DSP Settings

#### Procedure:

1 To set up camera connections, click **Setup** in the Control Menu.

#### Figure 20: Configuring Cameras with VLS Mobile Tablet

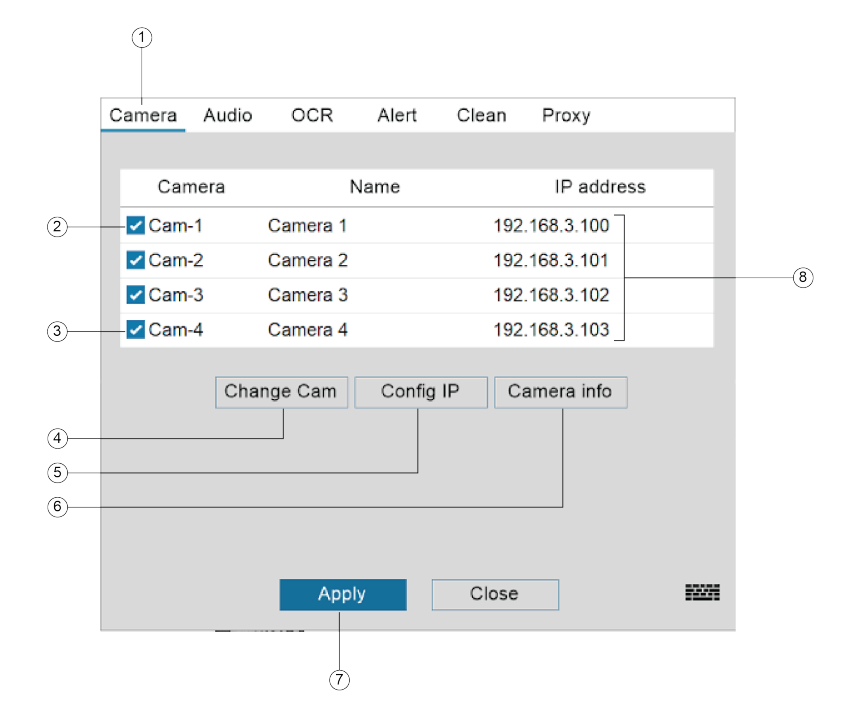

| Number | Description              |
|--------|--------------------------|
| 1      | Camera Tab               |
| 2      | Activate Camera          |
| 3      | Camera List              |
| 4      | Change Camera Name       |
| 5      | Change Camera IP Address |
| 6      | View Camera Information  |
| 7      | Save Settings            |
| 8      | Validate DPS Connection  |

2 In the Camera tab, select the cameras you would like to activate.

- 3 Enter the IP Address of the M500 or VLP in the drop-down menu.
- 4 Click **Test Connection** to validate the connection.

A green light will indicate a successful connection.

5 Click **Apply** to save your preferences.

#### Figure 21: Configuring Cameras with M500 or VLP

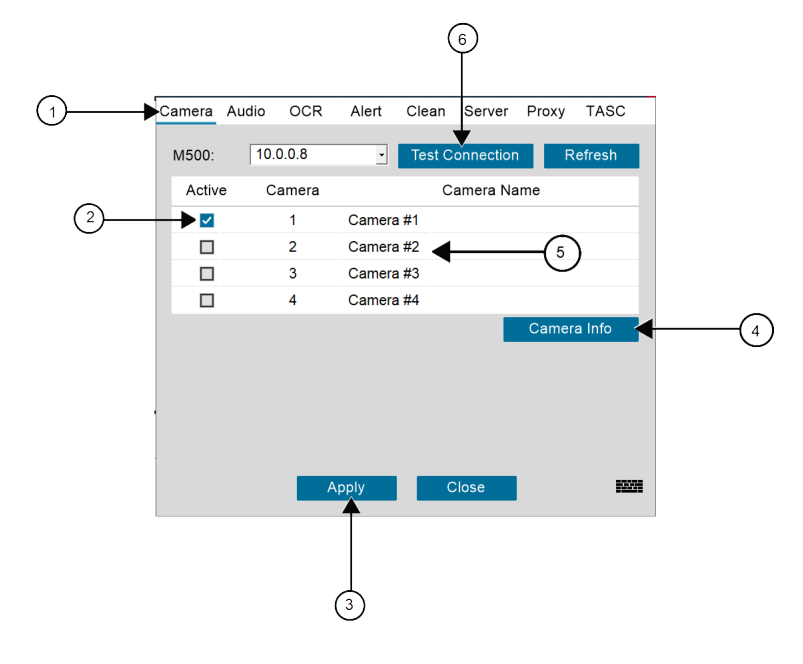

#### Table 11: Configuring Cameras with M500 or VLP Description

| Number | Description             |
|--------|-------------------------|
| 1      | Camera Tab              |
| 2      | Activate Camera         |
| 3      | Save Settings           |
| 4      | View Camera Info        |
| 5      | Camera List             |
| 6      | Validate DSP Connection |

# 4.3.1.2 Configuring Audio Settings

#### Procedure:

Configure the sound files to be played for different enabled alert types.

#### Figure 22: Configuring Audio Settings

| Camera           | Audio | OCR        | Alert     | Clean | Server | Proxy | TASC |
|------------------|-------|------------|-----------|-------|--------|-------|------|
|                  |       |            |           |       |        |       |      |
|                  |       | Sound on   | Detectio  | n     |        |       |      |
|                  |       | Sound on   | Camera    | Name  |        |       |      |
|                  |       | Exact ma   | tch       |       |        |       |      |
|                  |       | One-Off r  | natch     |       |        |       |      |
|                  |       | Alert Leve | el: High  |       |        |       |      |
|                  |       | Alert Leve | el: Mediu | m     |        |       |      |
| Alert Level: Low |       |            |           |       |        |       |      |
|                  |       |            |           |       |        |       |      |
|                  |       |            |           |       |        |       |      |
| •                |       |            |           |       |        |       |      |
|                  |       |            |           |       |        |       |      |
|                  |       |            |           |       |        |       |      |
|                  |       | A          | pply      | C     | lose   |       |      |
|                  |       |            |           |       |        |       |      |

#### Table 12: Configuring Audio Settings Description

| Audio Settings               | Description                                                                                                    |
|------------------------------|----------------------------------------------------------------------------------------------------|
| Sound on Detection           | Plays the selected sound file when CarDe-<br>tector Mobile Detects a license plate.                                           |
| Sound on Camera Name         | Plays the selected sound file when the Camera Name of a detected Hot List record matches the Camera Name of detecting camera. |
| Exact Match                  | Plays the selected sound file when a detect-<br>ed license plate exactly matches a Hot List<br>record.                        |
| One-Off Match                | Plays the selected sound file when a detect-<br>ed license plate differs from a Hot List record<br>by at most one character.  |
| Alert Level: High/Medium/Low | Plays the selected sound file based on the Hot List hit record's Alert Level.                                                 |

#### 4.3.1.3 Configuring OCR Settings

#### **Procedure:**

Select the appropriate regional OCR profile for the state or region in which the CarDetector Mobile system resides.

|        | • •   | 0.00   |             | <u></u>  |         |       | <b>T</b> 100 |
|--------|-------|--------|-------------|----------|---------|-------|--------------|
| Camera | Audio | OCR    | Alert       | Clean    | Server  | Proxy | TASC         |
|        |       |        |             |          |         |       |              |
|        |       | Sele   | ect a regio | onal OCR | profile |       |              |
|        |       | Region | Select:     | General  |         | •     |              |
|        |       |        |             |          |         |       |              |
|        |       |        |             |          |         |       |              |
|        |       |        |             |          |         |       |              |
|        |       |        |             |          |         |       |              |
|        |       |        |             |          |         |       |              |
|        |       |        |             |          |         |       |              |
|        |       |        |             |          |         |       |              |
| l.     |       |        |             |          |         |       |              |
|        |       |        |             |          |         |       |              |
|        |       |        |             |          |         |       |              |
|        |       | A      | pply        | C        | lose    |       |              |

#### Figure 23: Configuring OCR Settings

### 4.3.1.4 Configuring Alert Settings

#### Procedure:

Set alert parameters and notification type for the CarDetector Mobile application.

Figure 24: Alert Settings Menu (Setup Alert)

| Camera | Audio      | OCR      | Alert    | Clean    | Server     | Proxy      | TASC |
|--------|------------|----------|----------|----------|------------|------------|------|
|        |            |          |          |          |            |            |      |
| Hit    | Alert Ma   | atrix    |          |          |            |            |      |
|        |            |          | F        | late1 On | ly Plate   | e1&2       |      |
|        | Exact m    | atch     |          |          |            |            |      |
|        | One-Off    | match    |          |          |            |            |      |
|        |            |          |          | Ignore ( | Out-of-Sta | ate Alerts |      |
|        | Suppres    | s Duplic | ate Hit  |          | 5 Min      | utes       |      |
| No     | tification | s        |          |          |            |            |      |
|        | Sound A    | udio Ale | rt       |          | O Yes      | 💿 No       |      |
|        | Trigger I  | Pop-Up ۱ | Nindow   |          | ⊙ Yes      | O No       |      |
|        | Force P    | op-Up Pi | riority  |          | O Yes      | No         |      |
|        | Require    | Hit Conf | irmation |          | O Yes      | No         |      |
|        |            |          |          |          |            |            |      |
|        |            |          |          |          |            |            |      |
|        |            | A        | pply     | С        | lose       |            |      |
|        |            |          |          |          |            |            |      |

#### Table 13: Alert Settings Menu Description

| Alert Settings Menu | Description                                                                                                    |
|---------------------|----------------------------------------------------------------------------------------------------|
| Hit Alert Matrix    | Define the method of matching of detected plates to hot lists                                                                                                    |
| Notifications       | Set system notification options: Enable or<br>disable Audio Alerts and Pop-Up Windows,<br>force Pop-Ups to always display on top, and<br>Require user acknowledgement of Hits. |

#### Plate 1 vs Plate 2

Plate 1 is the first interpretation the engine read the plate to be and Plate 2 is the second interpretation of the same plate. They are not separate detections.

#### Exact match + Plate 1 only

Make an alarm sound when any detected plate number on Plate 1 column exactly matches all characters of a plate number in the hot list.

#### Exact match + Plate 1 & Plate 2

Make an alarm sound when any detected plate number on Plate 1 column and Plate 2 column exactly matches all characters of a plate number in the hot list.

#### One-off match + Plate 1 only

Make an alarm sound when any detected plate number on Plate 1 column, which has only onecharacter difference from one of those of any plate number in the hot list (including the case of a plate with less or more than one character).

#### One-off match + Plate 1 & Plate 2

Make an alarm sound when any detected plate number on Plate 1 column and Plate 2 column, which has only one-character difference from one of those of any plate number in the hot list (including the case of a plate with less or more than one character).

### 4.3.1.5 Configuring Clean Settings

#### Procedure:

- 1 Configure your database cleanup within the Mobile LPR application.
- 2 Indicate the cleanup cycle and click Apply to save your preferences.

#### Figure 25: Clean Settings Menu

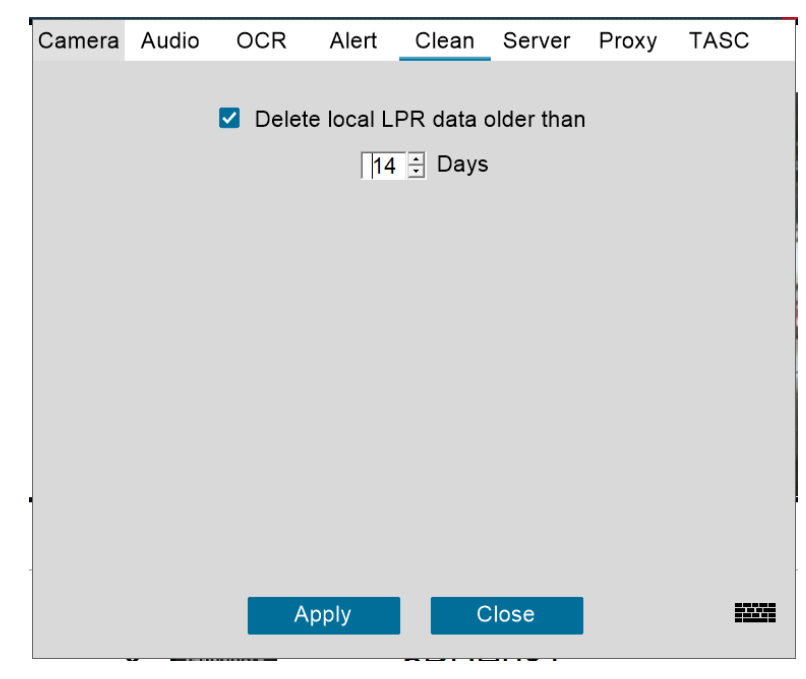

#### Delete local LPR data older than [X] days

Check to enable Archive Maintenance. Specify the maximum number of days for the archive to hold. All data older than 'X' days will be deleted.

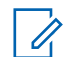

**NOTE:** Detection records remain in Vigilant PlateSearch after local data is deleted.

#### 4.3.1.6 Configuring PlateSearch Server Settings

#### Procedure:

- 1 In the Website field, enter the URL of the PlateSearch server that CarDetector Mobile will communicate with and send detections to.
- 2 To verify that the connection to the server has been made., click Test Connection.

#### Figure 26: LEARN Settings Menu

| Camera | Audio  | OCR               | Alert       | Clean     | Server | Proxy | TASC  |
|--------|--------|-------------------|-------------|-----------|--------|-------|-------|
|        | 10/-1- | aita 🔲            |             |           |        |       |       |
|        | vveb   | site   <u>htt</u> | ps://learn· | -nvls.com | /learn |       |       |
|        |        |                   | Test C      | onnectior | ו      |       |       |
|        |        |                   |             |           |        |       |       |
|        |        |                   |             |           |        |       |       |
|        |        |                   |             |           |        |       |       |
|        |        |                   |             |           |        |       |       |
|        |        |                   |             |           |        |       |       |
|        |        |                   |             |           |        |       |       |
|        |        |                   |             |           |        |       |       |
|        |        |                   |             |           |        |       |       |
|        |        | A                 | pply        | С         | lose   |       | 10091 |

Establishes data transfer from and to LEARN server.

#### 4.3.1.7 Configuring Proxy Settings

Proxy settings are only needed if the internet connection requires it.

#### Procedure:

- **1** Perform one of the following actions:
  - To use a proxy server previously set in Windows, select Use Windows Proxy Settings.
  - To manually set a proxy server, select Use CarDetector Settings.
- 2 To set the address and port of the proxy server, click Using Proxy Server for your LAN.

| Camera | Audio | OCR       | Alert     | Clean      | Server     | Proxy  | TASC |
|--------|-------|-----------|-----------|------------|------------|--------|------|
|        |       |           |           |            |            |        |      |
|        | οι    | Jse Windo | ws Prox   | y Setting  | s          |        |      |
|        | ⊚ ι   | Jse CarDe | etector S | ettings    |            |        |      |
|        | C     | ] Using F | Proxy Sei | rver for y | our LAN    |        |      |
|        | A     | ddress    |           |            | Ad         | vanced |      |
|        | F     | Port      |           |            | _          |        |      |
|        | ٢     | ] Bypass  | proxy se  | erver for  | local addi | ress   |      |
|        |       |           |           |            |            |        |      |
|        |       |           |           |            |            |        |      |
|        |       |           |           |            |            |        |      |
|        |       |           |           |            |            |        |      |
|        |       | ٨         | anly      |            |            |        |      |
|        |       | - Αμ      | ру        |            | lose       |        |      |

#### Figure 27: Proxy Settings Menu

| U |
|---|
|---|

**NOTE:** Contact your local IT Department if you are having problems connecting to the internet.

### 4.3.2 Locations

Viewing and editing locations requires that Parking permissions to be enabled for the PlateSearch user currently logged into the CarDetector Mobile application.

# 4.3.2.1 Viewing Locations

This feature allows CarDetector Mobile operators to select and view defined locations that the system is currently operating in for Parking enforcement features.

#### **Procedure:**

- 1 Click the Locations button.
- 2 Select one of the following tabs:
  - Geo-Zone
  - Manual Zone
  - Linked Zone

**NOTE:** No-Zone locations will automatically sort based on your GPS and the address that you set up when creating this location.

3 Clicking on the location will show a thumbnail image of the geo-location for this location.

#### Figure 28: Manual Zone Location

| SEL | ECT LOCATION                          |
|-----|---------------------------------------|
|     | Geo-Zone Manual Zone Linked Zone      |
|     | No Zone Test                          |
|     |                                       |
| Т   | Total location(s): 1                  |
| C   | ☐ Auto confirm location when selected |
|     | Close                                 |

#### Figure 29: Geo-Zone Location

| DuplicatePermitID     3 Min Chalk     Test Chalk       2 Min Chalk     Testing Excessive Det     West Town DC | DuplicatePermitID     3 Min Chalk     Test Chalk       2 Min Chalk     Testing Excessive Det     West Town DC | DuplicatePermitID     3 Min Chalk     Test Chalk       2 Min Chalk     Testing Excessive Det     West Town DC | Geo-Zone Manual Zone L                                    | inked Zone            | 1 Hr Chalk   |
|----------------------------------------------------------------------------------------------------|----------------------------------------------------------------------------------------------------|----------------------------------------------------------------------------------------------------|-----------------------------------------------------------|-----------------------|--------------|
| 2 Min Chalk Testing Excessive Det West Town DC                                                                | 2 Min Chalk Testing Excessive Det West Town DC                                                                | 2 Min Chalk Testing Excessive Det West Town DC                                                                | DuplicatePermitID                                         | 3 Min Chalk           | Test Chalk   |
|                                                                                                    |                                                                                                    | Total location(s): 9                                                                                          | 2 Min Chalk                                               | Testing Excessive Det | West Town DC |
| Total location(s): 9<br>□ Auto confirm location when selected                                                 |                                                                                                    |                                                                                                    | Total location(s): 9<br>☐ Auto confirm location when sele | sted                  |              |

#### Figure 30: New Location Selected

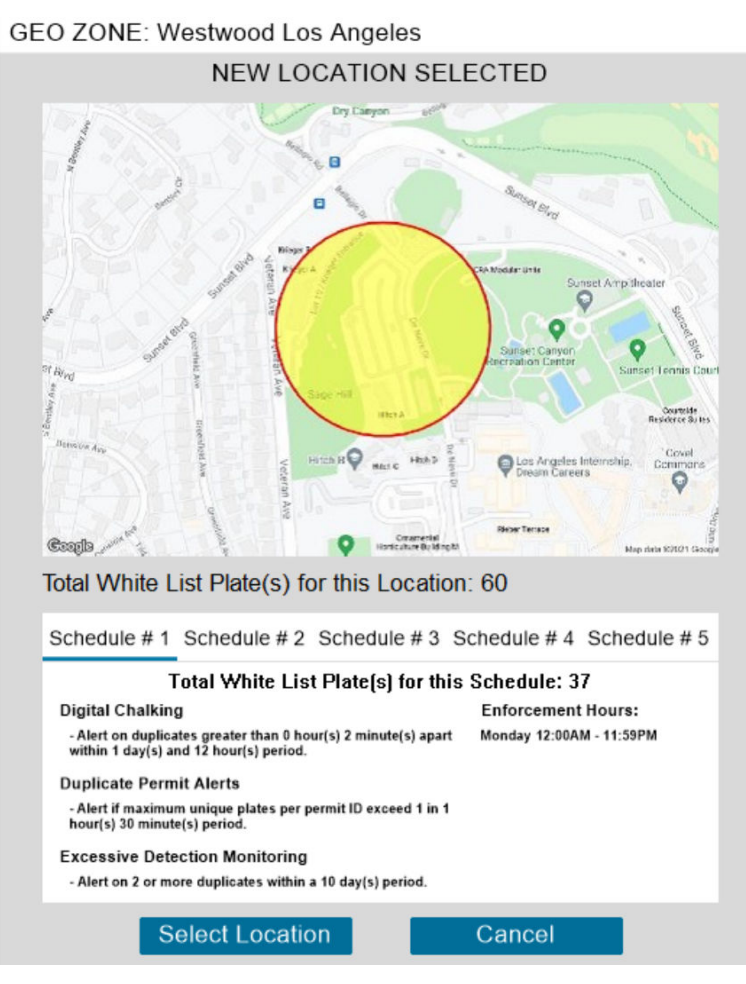

# 4.3.2.2 Viewing New Locations

#### Procedure:

1 When CarDetector Mobile detects that your GPS has entered a location from your location list, an alert will pop up.

#### Figure 31: New Location Alert

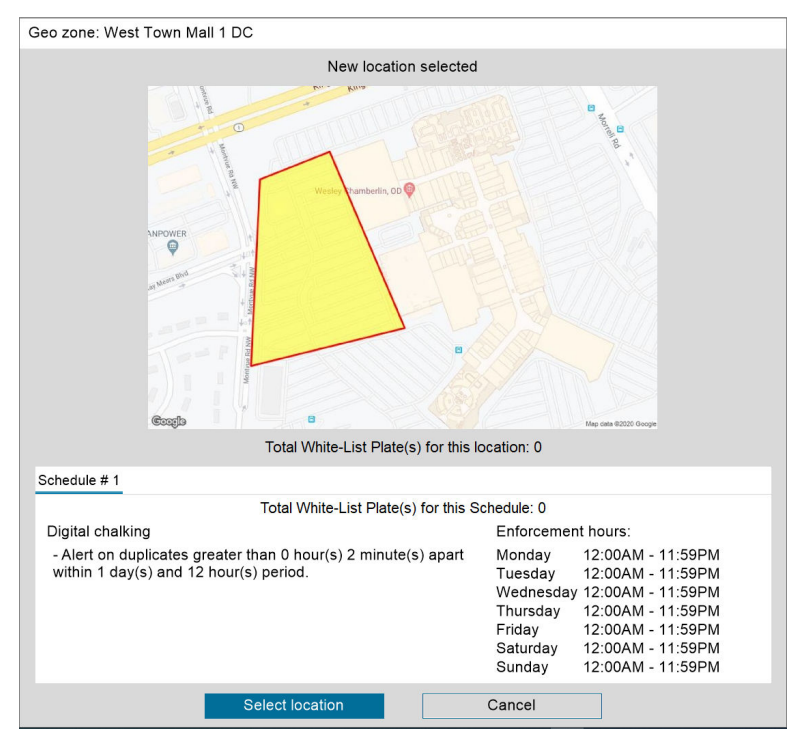

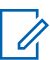

NOTE: A warning message pops up when system exits a location.

#### Figure 32: Location Exit Warning Message (exiting location warning)

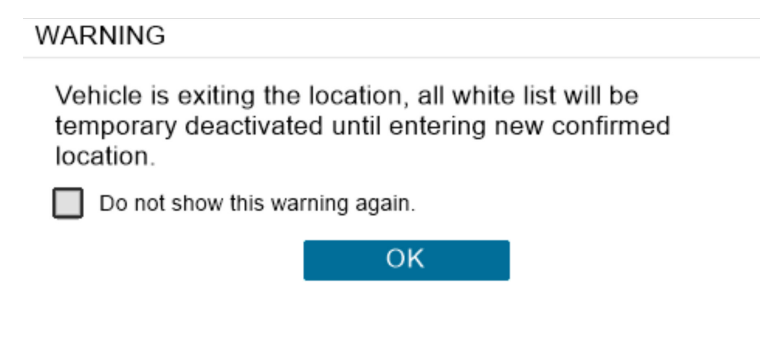

#### 4.3.2.3 Linked Zone

The Linked Zone tab allows you to link multiple existing locations to share common digital chalking rules without losing the individual existing rules of the location.

Each location can maintain separate lists of permitted vehicles (whitelist) while sharing a digital chalking rule.

#### Figure 33: Linked Locations

| nked zone: Linked Location Test                |                         |              |                   | 1 Statistical                                                                                                    |
|------------------------------------------------|-------------------------|--------------|-------------------|----------------------------------------------------------------------------------------------------|
| New                                            | location selected       |              |                   | 6BCL642                                                                                                    |
| Total White-Lit                                | st Plate(s) for this lo | cation: 0    |                   |                                                                                                    |
| Schedule # 1                                   |                         |              |                   | and the second division of the second division of the second divisio |
| Total White-Lis                                | t Plate(s) for this St  | chedule: 0   |                   |                                                                                                    |
| Digital chalking                               |                         | Enforceme    | ent hours:        |                                                                                                    |
| - Alert on duplicates greater than 0 hour(s) 2 | minute(s) apart         | Monday       | 12:00AM - 11:59Ph | 4                                                                                                    |
| within 1 day(s) and 12 hour(s) pendo.          | Linked zone:            | Linked Loca  | tion Test         |                                                                                                    |
|                                                | We                      | st Town Mail | 2 Blended         | DuplicatePermitID                                                                                                    |
|                                                | 7                       |              |                   |                                                                                                    |
| Details                                        | - 25                    | -            | 1.0               | No. or other                                                                                                    |
| × 68.11927                                     |                         |              | A Contraction     | No zone area                                                                                                    |
| × (mm)                                         |                         |              |                   |                                                                                                    |
| tinwati                                        | -                       |              | \                 |                                                                                                    |
| × 4007099                                      |                         |              | Close             |                                                                                                    |

**NOTE:** For example, three locations have separate lists of permitted vehicles (whitelists) but all three locations follow the same digital chalking rule that allows a maximum of 2 hours of parking. Each location can be created with its own whitelist, and then be configured to share the two-hour limit rule.

# 4.3.2.3.1 Viewing Linked Zone

#### **Procedure:**

- 1 To view linked locations, click the Linked Zone tab .
- 2 To view the detailed linked locations for this zone, click Details.

#### 4.3.3 Import Hot List

The Import Hot List Window allows local Hot Lists to be manually loaded into CarDetector Mobile..

#### Figure 34: Import Hot List Window

| Select a File:      |                              |   | Brows |
|---------------------|------------------------------|---|-------|
| Select a Template:  | -Select-                     | • | Impor |
| Assign Alert Level: | -Select-                     | ~ |       |
| Application:        | Add as New                   | * |       |
|                     | Make Inactive after 0 Day(s) |   |       |
|                     |                              |   |       |

The Import Hot-List Window is where you would upload your BHL file from LEARN if you are doing a Make Base Hot List to load your hot list. Please contact your Agency Manager for more information on Make Base Hot Lists.

#### MN007802A01-AD Chapter 4 : CarDetector Mobile Configuration

### 4.3.4 Start or End Shift

Use the End Shift report window to bookmark a detection period to create reports or export data for review.

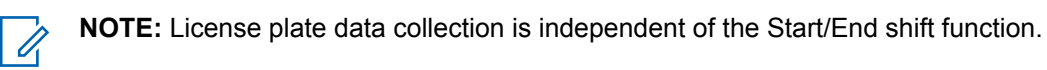

#### Figure 35: Start Shift Window

| Export                                                                    | Detections         |              | -                          |             |      |
|---------------------------------------------------------------------------|--------------------|--------------|----------------------------|-------------|------|
|                                                                           | Detections         |              |                            |             |      |
|                                                                           | Hits               |              |                            |             |      |
|                                                                           | Expired Parking    |              | s                          | -           |      |
|                                                                           | Authorized Parking |              | 7.04                       | 00.00.50 PM |      |
|                                                                           | Duplicate Permit   | 114          | -21                        | 06:38:56 PM |      |
|                                                                           | Linauthorized Hit  | חונ          | 7-21 •                     | 06:38:59 PM | -    |
|                                                                           | Authorized Hit     |              |                            | 1           | •    |
| Height Charae<br>Scanned by<br>Latitude<br>Longitude<br>Accuracy<br>State | cter               | Remove       | Vehicle Imag<br>Camera Nar | je<br>ne    | Down |
|                                                                           | Order:             | Newest to Ol | dest                       |             |      |

The **Export** button provides the ability to export detections and hits for uploading to Vigilant PlateSearch. This is useful when a system is unable to have continuous connection to Vigilant PlateSearch.

### 4.3.5 Add Hot Plate

1

Use the Add Hot Plate window to manually add a single license plate to the local hot list.

**NOTE:** Right-click on a license plate in the main CarDetector Mobile window and select Add to Hot-List to add a plate directly from the detection list.

#### Figure 36: Add Plate Window

|                                    | Enter Details - Notes; Case #; Suspect Info; etc. | Add Hot Plate       | Cancel                                       |
|------------------------------------|---------------------------------------------------|---------------------|----------------------------------------------|
|                                    |                                                   | Distribute Hot-List | Current User Only     All Agency LPR Systems |
| Title                              | Add Additional Hot-List Fields                    | Expire After        | 0         Hour(s)           0         Days   |
| Alert Type                         | Select- Add Alert Type                            |                     |                                              |
| Owner / VIN<br>Year / Make / Model |                                                   | Subject             | Comments / Message / Log                     |
| License Plate #                    | State AK .                                        | Ado                 | Comments to Record                           |

#### 4.3.6 Search

The Search feature can be used to perform local license plate searches among local detections, hot lists, hits, and other sources for this CarDetector Mobile system.

#### Figure 37: Search Window

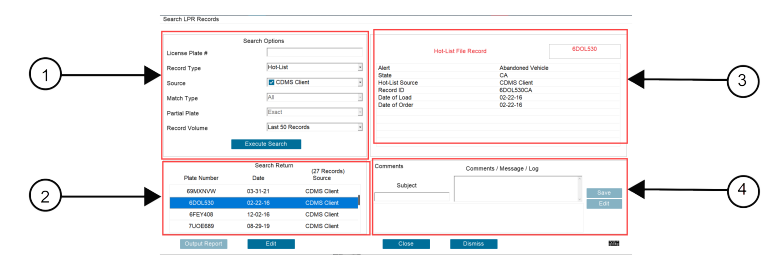

#### Table 14: Search Record Window Description

| Number | Description                           |
|--------|---------------------------------------|
| 1      | Select search options                 |
| 2      | Search Results                        |
| 3      | Hot List record detail                |
| 4      | Add and view hot list record comments |

# 4.3.6.1 Searching for Detections

#### Procedure:

- 1 Use the **Record Type** drop-down menu to select **Detection** and click **Execute Search**.
- 2 From the search results, select any record to view its details.
- 3 Click Location to view the nearest address and Location information for the detection record.

#### Figure 38: Detections Window

|                | Search Options |              | 1000      | and the second second second second second second second second second second second second second second second | 2000                 |                 |     |
|----------------|----------------|--------------|-----------|----------------------------------------------------------------------------------------------------|----------------------|-----------------|-----|
| icense Plate # |                |              | 15        | - Carlor                                                                                                    | 4                    | ZMV648          | 1   |
| ecord Type     | Detection      |              |           |                                                                                                    |                      |                 |     |
| iource         | N/A            |              |           | THINKING AS                                                                                                    | Plate N              | umber 4ZMV648   | 3   |
| latch Type     | All            |              |           |                                                                                                    |                      | Detected        |     |
| artial Plate   | Exact          |              | Latituda  | 05.047                                                                                                    | Data                 | 07 07 0004      |     |
| lecord Volume  | Last 50 Reco   | rds          | Longitude | -84 075                                                                                                    | Time                 | 06:29:05 PM EDT | r   |
|                | Execute Search | l            |           |                                                                                                    |                      |                 |     |
|                | Search Return  | (60 Benords) | Comments  | Com                                                                                                    | ments / Message / Lo | g               |     |
| Plate Number   | Date           | Type         |           |                                                                                                    | -                    | ^               |     |
| 4ZMV648        | 07-27-2021     | Detection    | Subje     | ect                                                                                                    |                      | S               | ave |
| 5RDH081        | 07-27-2021     | Detection    |           |                                                                                                    |                      | ×.              |     |
| 4SDK838        | 07-27-2021     | Detection    |           |                                                                                                    |                      |                 |     |
| CAD0775        | 07-27-2021     | Detection    |           |                                                                                                    |                      |                 |     |

# 4.3.6.2 Searching for Hot List Records

#### Procedure:

Use the **Record Type** drop-down menu to to select **Hot-List** and click **Execute Search**.

#### Figure 39: Hot List Record Window

| earch EPTK Neccius |                |                 |                              |         |                         |         |
|--------------------|----------------|-----------------|------------------------------|---------|-------------------------|---------|
|                    | Search Options |                 |                              |         |                         |         |
| License Plate #    |                |                 |                              | Hot     | t-List File Record      | 6DOL530 |
| Record Type        | Hot-List       |                 | Alert                        |         | Abandoned Ve            | shicle  |
|                    | -              |                 | State                        | -       | CA                      |         |
| Source             | CDN            | IS Client       | <ul> <li>Hot-List</li> </ul> | Source  | CDMS Client             |         |
| Motob Turos        | 41             |                 | - Date of                    | Load    | 02-22-16                |         |
| viatori i ype      | p or           |                 | Date of                      | Order   | 02-22-16                |         |
| Partial Plate      | Exact          |                 | -                            |         |                         |         |
| Record Volume      | Last 50        | Records         |                              |         |                         |         |
| 1                  | Execute Search |                 |                              |         |                         |         |
|                    | Search Retu    | m (27 Decembra) | Commer                       | nts     | Comments / Message / Lo | a       |
| Plate Number       | Date           | Source          |                              |         | _                       | ~       |
| 69MXNVW            | 03-31-21       | CDMS Client     |                              | subject | _                       | Save    |
| 6DOL530            | 02-22-16       | CDMS Client     |                              |         |                         | Edit    |
| 6FEY408            | 12-02-16       | CDMS Client     |                              |         |                         |         |
| 7UOE689            | 08-29-19       | CDMS Client     |                              |         |                         |         |
| Output Report      | <b>E-40</b>    |                 |                              | Close   | Diemiee                 | 55      |

# 4.3.6.3 Searching for Hits Window

#### **Procedure:**

Use the **Record Type** drop-down menu to select **Hit** and click **Execute Search**.

#### Figure 40: Hits Window

|                | Search Options |              |   |           |             | is the particular |                 |                |
|----------------|----------------|--------------|---|-----------|-------------|-------------------|-----------------|----------------|
| icense Plate # |                |              |   |           | 1           |                   | 273             | KPN            |
| lecord Type    | Hit            |              | • |           |             | -                 | Detected Plate: | 273KPN         |
| ource          | All            |              | • | (2)       | And a state |                   | Hot Plate:      | 273KPN         |
| latch Type     | All            |              | • | 273C KPN  |             |                   | Battery         | Assault        |
| artial Plate   | Exact          |              | ÷ |           |             |                   |                 |                |
| Pacard Voluma  | Last 50 Rec    | cords        |   | Latitude  | 10.796      | Da                | 10              | 07-27-2021     |
| Cold Volume    | Last ou Hor    | -            | _ | Longitude | 106.679     | Tin               | ne 10:09:       | 14 AM GMT+07:0 |
|                | Execute Search |              |   | Location  | N/A         |                   |                 |                |
|                | Search Return  | (50 Records) |   | Comments  | Com         | ments / Me        | ssage / Log     |                |
| Plate Number   | Date           | Type         |   |           |             |                   |                 | ^              |
| 273KPN         | 07-27-2021     | CDMS Client  |   | Subject   |             |                   |                 | Save           |
| 273KPN         | 07-27-2021     | CDMS Client  |   |           |             |                   |                 | ~              |
| Z15ALB         | 07-27-2021     | CDMS Client  |   |           |             |                   |                 |                |
| JUDAKA         | 07-27-2021     | CDMS Client  |   |           |             |                   |                 |                |

# 4.3.6.4 Searching for White List Records

#### Procedure:

1 Select the **Record Type** to **White list** and click **Execute Search**.

#### Figure 41: White List Record

|                | Search Options |               |   |               |                    |                        |
|----------------|----------------|---------------|---|---------------|--------------------|------------------------|
| icense Plate # |                |               |   | Whit          | e-List File Record | 4RQR604                |
| Record Type    | White-List     |               | • | Date of Load  | 06-21-             | 21                     |
|                |                |               | - | Date of Order | 06-21-             | 21                     |
| ource          |                |               | • | Active Date   | 04-30-             | 21 13:01:18 GMT+07:00  |
| latch Type     | All            |               | ¥ | Expire Date   | 08-29-             | 21 17:59:18 GMT+07:00  |
|                |                |               | _ | PermitID      | MAP-8              | 04702029               |
| Partial Plate  | Exact          |               | ~ | Note 1        | Wever              | ton Cliff Rd Knoxville |
| Record Volume  | Last 50 Reco   | ords          | • |               |                    |                        |
| I              | Execute Search |               |   |               |                    |                        |
|                | Search Return  | (21 Percente) |   | Comments      | Comments / Mess    | age / Log              |
| Plate Number   | Date           | Source        |   |               |                    | ^                      |
| 4RQR604        | 06-21-21       | PermitID      |   | Subject       | _                  | Sav                    |
| 558MKW         | 06-21-21       | PermitID      |   | 1             |                    | Ed                     |
| 5VUT135        | 06-21-21       | PermitID      |   |               |                    |                        |
| EMAKEODE       | 06 01 01       | DormitID      |   |               |                    |                        |

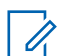

**NOTE:** You will only be able to search the white list associated with the location you are currently in.

#### 4.3.6.5 Searching for Digital Chalking (Parking) Records

#### **Procedure:**

Select a Parking **Record Type** to view Parking related detections.

#### Figure 42: Expired Parking

|                | Search Options |                 |   |                  | and the second second |           |                    |           |                |
|----------------|----------------|-----------------|---|------------------|-----------------------|-----------|--------------------|-----------|----------------|
| icense Plate # |                |                 |   | 1                | AND DEC               |           |                    |           | TRY            |
| Record Type    | Expired P      | arking          | • |                  | End                   |           |                    |           |                |
| Source         | N/A            |                 | * | 660              |                       | No.       | Detected           | Plate:    | 698TRV         |
| latch Type     | All            |                 | * | <b>Generativ</b> |                       | 19        |                    | Expired P | arking         |
| Partial Plate  | Exact          |                 | ¥ | Latitudo         | 40.7                  | 0.0       | Data               |           | 7 07 0004      |
| Record Volume  | Last 50 R      | ecords          | • | Longitude        | 106.6                 | 90<br>578 | Time               | 10:05:4   | 5 AM GMT+07:00 |
|                | Execute Search |                 |   | Location         | 88THLPh               | ongTest   | Chalked Typ        | e         | Auto Chalk     |
|                | Search Return  | (50 Pacarda)    |   | Comments         |                       | Comme     | nts / Message / Lo | a         |                |
| Plate Number   | Date           | Type            |   |                  |                       |           |                    |           | ^              |
| 698TRV         | 07-27-2021     | Expired Parking |   | Subject          |                       |           |                    |           | Save           |
| N452MJ         | 07-27-2021     | Expired Parking |   |                  |                       |           |                    |           | ~              |
| IJNA04         | 07-27-2021     | Expired Parking |   |                  |                       |           |                    |           |                |
| HGS6837        | 07-27-2021     | Expired Parking |   |                  |                       |           |                    |           |                |

#### Figure 43: Unauthorized Hits

Search LPR Records

|                  | Search Options |              |   |                 |           | NE 011     |           |            |           |        |
|------------------|----------------|--------------|---|-----------------|-----------|------------|-----------|------------|-----------|--------|
| License Plate #  |                |              |   | A land          |           |            |           | 215        | MSH       | S.T.A  |
| Record Type      | Unauthoriz     | ed Hit       | • | the loss        |           | AC         |           |            |           |        |
| Source           | N/A            |              | ÷ |                 |           |            | Detec     | ted Plate: | 215M      | sw     |
| Match Type       | All            |              | Ŧ | 2 2 is with the | -         |            |           | Unautho    | rized     |        |
| Partial Plate    | Exact          |              | Ŧ | Latitude        | 10.79     | 3          | Date      | (          | 7-27-2021 |        |
| Record Volume    | Last 50 Re     | cords        | - | Longitude       | 106.67    | 9          | Time      | 10:12:4    | 5 AM GMT  | +07:00 |
|                  | Execute Search |              |   | Location        | No Zone M | 1500       |           |            |           |        |
|                  | Search Return  | (60 Becords) |   | Comments        |           | Comments / | Message / | Log        |           |        |
| Plate Number     | Date           | Type         |   |                 | Г         |            |           |            | ~         |        |
| 215MSW           | 07-27-2021     | Unauthorized |   | Subject         |           |            |           |            | 1.0       | Save   |
|                  | 07-27-2021     | Unauthorized |   | 1               |           |            |           |            | ~         |        |
| S56GGS           |                |              |   |                 |           |            |           |            |           |        |
| S56GGS<br>882MEQ | 07-27-2021     | Unauthorized |   |                 |           |            |           |            |           |        |

#### Figure 44: Excessive Detection

| Search LPR Records                                     | Court Online       |                             |   |                       |               |           |              |             |                               |
|--------------------------------------------------------|--------------------|-----------------------------|---|-----------------------|---------------|-----------|--------------|-------------|-------------------------------|
| License Plate #<br>Record Type<br>Source<br>Match Type | Exces              | s                           | • | A REAL                |               |           | Dete         | cted Plate: | N538EQ<br>Detection           |
| Partial Plate<br>Record Volume                         | Exact              | 0 Records                   | • | Latitude<br>Longitude | 10.7<br>106.6 | 95<br>679 | Date<br>Time | 10:29:      | 07-27-2021<br>33 AM GMT+07:00 |
|                                                        | Execute Searc      | h                           |   | Location              | NOzone        | Dinh      |              |             |                               |
| Plate Number                                           | Search Ret<br>Date | urn<br>(24 Records)<br>Type |   | Comments              |               | Comment   | s / Message  | / Log       | ^                             |
| N538EQ                                                 | 07-27-2021         | Excessive Detection         |   | Subject               |               |           |              |             | Save                          |
| BGEE57                                                 | 07-27-2021         | Excessive Detection         |   |                       |               |           |              |             | ~                             |
| EZTD42                                                 | 07-27-2021         | Excessive Detection         |   |                       |               |           |              |             |                               |
| Y70QDV                                                 | 07-27-2021         | Excessive Detection         |   |                       |               |           |              |             |                               |
| Output Report                                          |                    |                             |   | Close                 |               | Map It    |              | Location    |                               |

#### Figure 45: Duplicate Permit

|                | Search Options |                      |   | Strength Management of | Contraction of the local division of the |             |            |             |                          |
|----------------|----------------|----------------------|---|------------------------|------------------------------------------|-------------|------------|-------------|--------------------------|
| icense Plate # |                |                      |   |                        |                                          | A COMPANY   |            | MAS         | ASS                      |
| Record Type    | Duplicate      | Permit Hit           | * |                        | No.                                      | -36-        |            |             |                          |
| Source         | N/A            |                      | * | - ED                   |                                          |             | Detected   | i Plate:    | ENAV22                   |
| fatch Type     | All            |                      | ¥ | ENAT- Y22              |                                          |             |            | Duplicate P | ermit                    |
| Partial Plate  | Exact          |                      | ÷ | Latitude               |                                          |             | -1-        |             |                          |
| Record Volume  | Last 50 R      | ecords               | * | Lautude                | 10.795                                   | т           | ate        | 10:27:31    | -27-2021<br>AM_GMT+07:00 |
|                | Execute Search |                      |   | Location               | NOzone Dinh                              | P           | ermitID    | MAP-        | 790612029                |
|                | Search Return  | (47 Decembra)        |   | Comments               | C                                        | omments / M | essage / L | na          |                          |
| Plate Number   | Date           | (17 Records)<br>Type |   |                        |                                          |             |            | - 3         | ^                        |
| ENAV22         | 07-27-2021     | Duplicate Permit     |   | Subject                |                                          |             |            |             | Save                     |
| ENAV22         | 07-27-2021     | Duplicate Permit     |   | I                      |                                          |             |            |             | ~                        |
| ENAV22         | 07-27-2021     | Duplicate Permit     |   |                        |                                          |             |            |             |                          |
| Y58URI         | 07-26-2021     | Duplicate Permit     |   |                        |                                          |             |            |             |                          |

#### Table 15: Search Records Type

| Search Records          | Description                                                                                                    |
|-------------------------|----------------------------------------------------------------------------------------------------|
| Authorized Hit          | This vehicle is authorized to be in the Park-<br>ing Location at the time of detection                              |
| Unauthorized Hit        | This vehicle is not authorized to be in the<br>Parking Location at the time of detection                            |
| Chalked Plate           | This vehicle is marked to be watched for movement within the Parking Location                                       |
| Expired Parking         | This vehicle's allotted parking permit time has elapsed and it is a candidate for citation                          |
| Excessive Detection Hit | This vehicle has been scanned in this loca-<br>tion more times than has been allotted in the<br>specified timeframe |
| Duplicate Permit Hit    | More vehicles using the same permit ID have been scanned in this Location than al-<br>lowed                         |

### 4.3.7 Adjusting Day or Night Mode

#### Procedure:

To toggle between Day Mode and Night Mode, click **Switch to Night Mode** or **Switch to Day Mode** in the Control Menu.

#### Figure 46: Day Mode

| 😑 😬 CarDetector 🔤                 |                                         |          | Geo-Zone: Knox | Office 🍨 🛃 | am_tjorgensen | _ ×                              |
|-----------------------------------|-----------------------------------------|----------|----------------|------------|---------------|----------------------------------|
| Camera #1 🔻                       | II 🕸 🗄                                  | Latest C | Capture        |            |               |                                  |
|                                   |                                         | T        | LTML512        |            | TRA .         | ST                               |
|                                   |                                         |          | 4TML512        | -          | -             |                                  |
|                                   |                                         |          | Camera #1      | 69.        | 10            | 19.1                             |
|                                   |                                         |          | G              |            |               | -                                |
| Oupley Video Time Left: 9:30 Read | fation: 720 x 400, FrameRate: 21.00 Ips |          |                | - CP-      |               | Contraction of the second second |
| Hits                              | C) III                                  | Plate    | Plate Number   | Sta        | te            | Camera                           |
| GOTGASP                           | ×                                       | LITHLE12 | 4TML512        | C          | 4             | Camera #1                        |
| 6DOL530                           | ×                                       | STIVIEOI | 5TVY501        | C          | 4             | Camera #1                        |
| 4LKU026                           | ×                                       | MISJBLL  | 4NSJ844        | C          | 4             | Camera #1                        |
| 5RRD675                           | ×                                       | 4FEC133  | 4FEC133        | C          | 4             | Camera #1                        |
|                                   |                                         | 5XCXX948 | 5XCX948        | C          | 4             | Camera #1                        |
|                                   |                                         | 4200     | 4200           | M          | т             | Camera #1                        |
|                                   |                                         | LIVENSIR | 4MGW512        | C          | ٩             | Camera #1                        |

#### Figure 47: Night Mode

| 🚍 😬 CarDetector 🔤 🖾                                          |               |                             | Geo-Zone: Knox Office 💡 | 🐼 🚇 am_tjorgensen | _ ×       |
|--------------------------------------------------------------|---------------|-----------------------------|-------------------------|-------------------|-----------|
| Camera #1 👻 📕 🍇                                              |               | Latest Capture              |                         |                   |           |
|                                                              |               | AMGW<br>4MGW<br>Camera<br>© | 512<br>512              |                   |           |
| Display Video Time Let: 9:54. Resolution: 720 x 400, FrameRa | ne: 17.00 lps |                             | Sec.                    |                   |           |
| Hits ()                                                      | 目             | Plate Plate                 | e Number                | State             | Camera    |
| GOTGASP                                                      | ×             | AMA                         | GW512                   | CA                | Camera #1 |
| 6DOL530                                                      | ×             | 4W                          | 'RM987                  | CA                | Camera #1 |
| 4LKU026                                                      | ×             | 5Y.                         | AD559                   | CA                | Camera #1 |
| 5RRD675                                                      | ×             | SWC                         | QU915                   | CA                | Camera #1 |
|                                                              |               | STITUL 5B                   | YP824                   | CA                | Camera #1 |
|                                                              |               | 5UIZA 5V                    | JZ267                   | CA                | Camera #1 |
|                                                              |               | SHIEGTS 5H                  | SE673                   | CA                | Camera #1 |

### 4.3.8 Camera Navigation

The Camera Navigation menu shows options for using and configuring the camera feeds of the system.

#### Figure 48: Camera Navigation Window

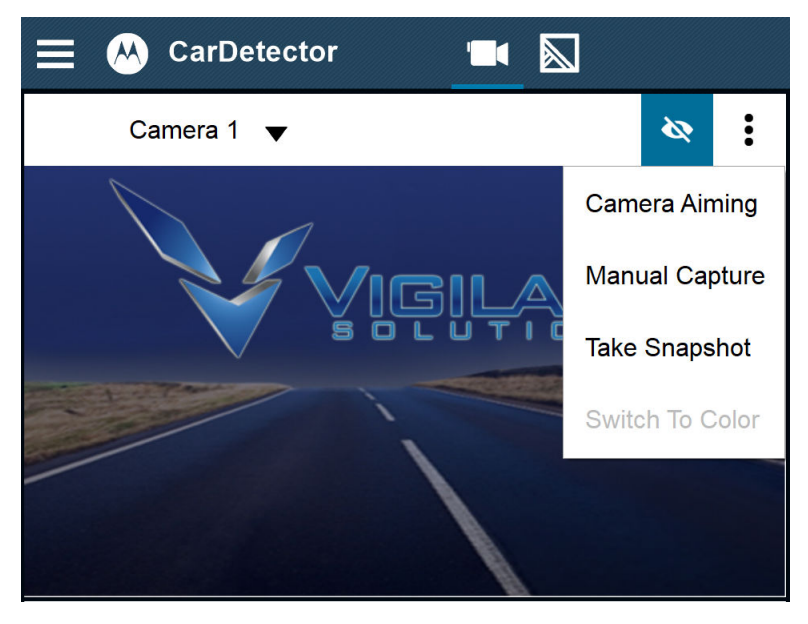

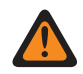

**WARNING:** Live video rendering should only be used while aiming cameras. This helps to preserve computer resources.

### 4.3.8.1 Using the Camera Aiming Tool

All cameras will render simultaneously and allow the user to correctly aim each camera.

#### Procedure:

- 1 From the Camera Navigation Menu click the Camera Aiming list item.
- 2 Select the camera to aim from the Select Camera drop-down menu.

#### Figure 49: Camera Aiming Tool

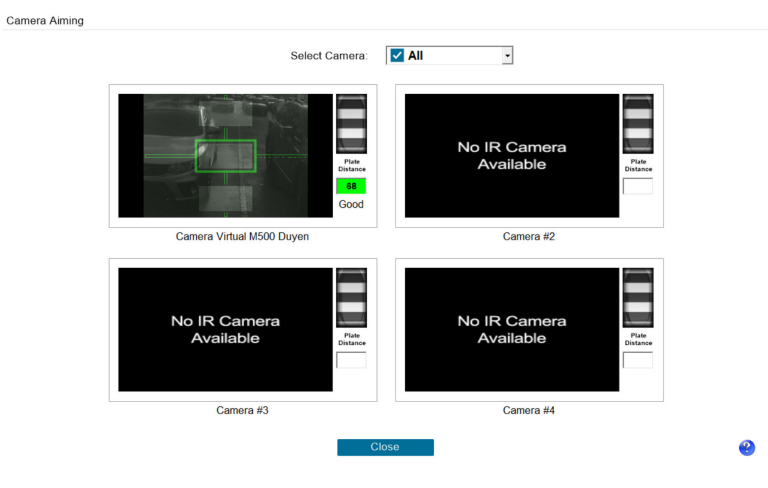

# 4.3.8.2 Using Manual Capture Tool

#### Procedure:

1 From the Camera Navigation Menu , click the Manual Capture list item.

#### Figure 50: Manual Capture Tool

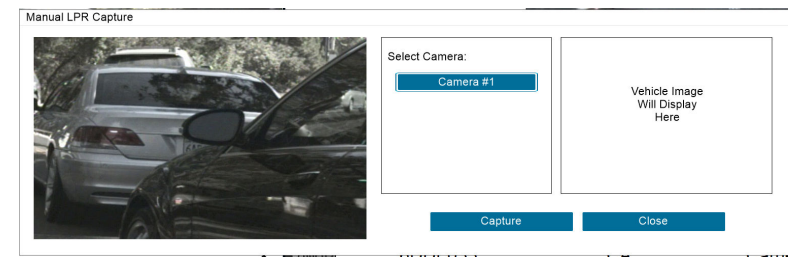

#### 2 Select a camera.

3 When the desired license plate or vehicle is in the frame, click the Capture button.

### 4.3.8.3 Using Snap Shot Tool

#### **Procedure:**

From the Camera Navigation Menu, click the Snap Shot list item.

Take a snap shot of live IR or color video.

Figure 51: Snap Shot Tool

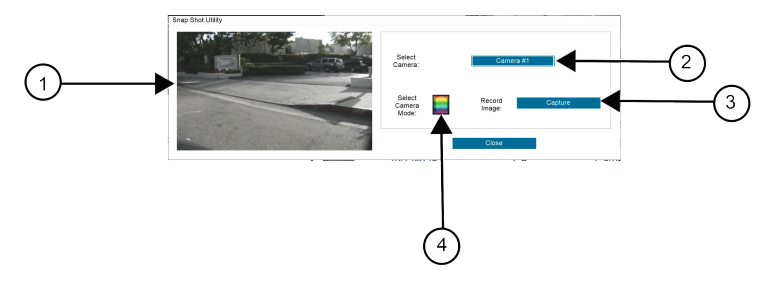

#### Table 16: Snap Shot Window Description

| Number | Description   |
|--------|---------------|
| 1      | Target image  |
| 2      | Select camera |
| 3      | Select view   |
| 4      | Capture       |

#### 4.3.8.4 Using Mobile Hit Hunter

Procedure:

- 1 From the Camera Navigation Menu, click the Mobile Hit Hunter icon.
- 2 Click on the **Tick Mark** on the map to get info on the hit.

#### Figure 52: Mobile Hit Hunter Window

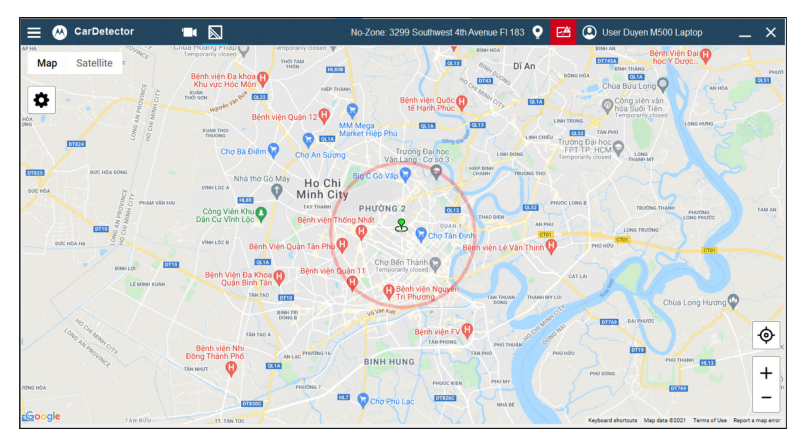

The color of the Tick Marks on the map denote the position of different vehicles:

- Green: the position of the user
- · Blue: the position of detected license plates
- Red: the position of the hit license plate
- **3** To configure what information is displayed on the Mobile Hit Hunter map, click the **Configure** button.

#### Figure 53: Mobile Hit Hunter Configuration Window

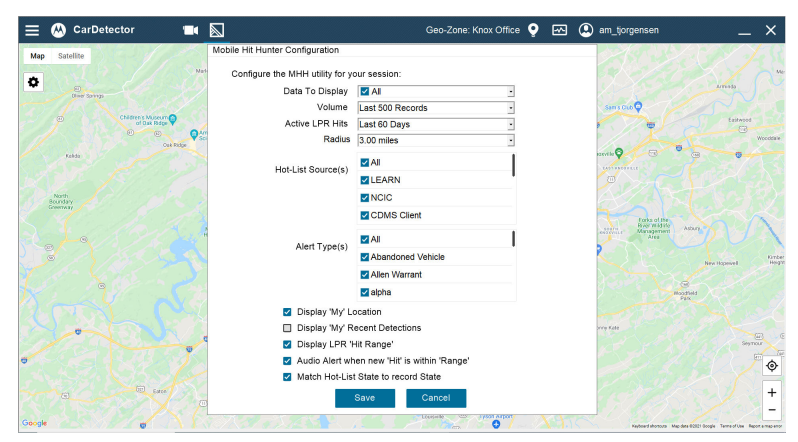

### 4.3.9 Detection View

The Detection View pane on the main CarDetector Mobile screen allows you to view various information about detections the system has made.

#### 4.3.9.1 LIVE View

LIVE viewing provides an IR image of the license plate and also the color overview of the vehicle. Verification can be made when the plate number matches the OCR results.

#### Figure 54: Detection View

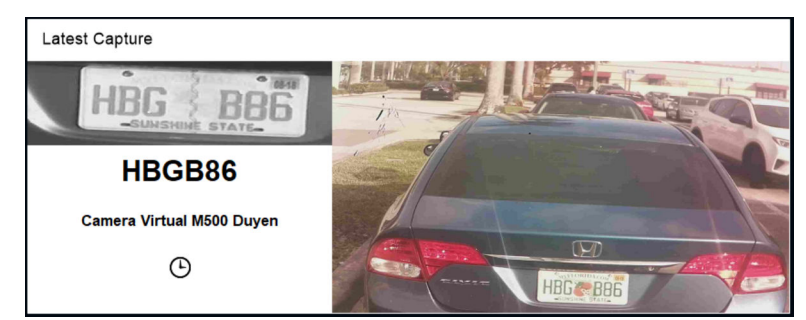

## 4.3.9.2 Plate History View

Plate History view allows you to perform the following actions:

- Choose hits or detections.
- Shows history of the plate.
- Search by a specified time frame.
- Show the date, time, address, city, state, and zip of locations (if available).
  - **NOTE:** The pin marks on map show a quick-view of detections.

#### Figure 55: Plate History View

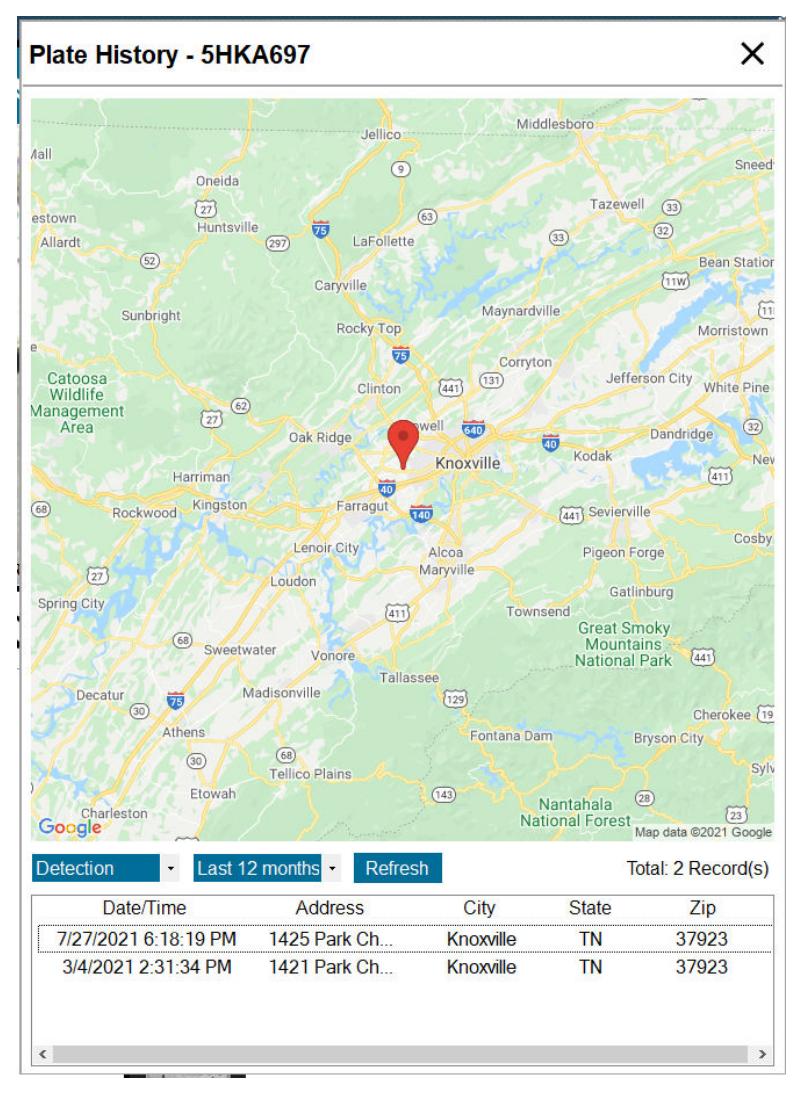

#### 4.3.9.3 Detection List View

On the main screen of CarDetector Mobile, the Detection List includes vehicle images, OCR results, GPS data, Date/Time stamp, and camera data.

#### Figure 56: LPR Record Data Window

| Plate     | Plate Number | State | Camera        |
|-----------|--------------|-------|---------------|
| LTHL512   | 4TML512      | CA    | Camera #1 🛛 🛛 |
| 5TVY501   | 5TVY501      | CA    | Camera #1     |
| INSJALL   | 4NSJ844      | CA    | Camera #1     |
| LFEC133   | 4FEC133      | CA    | Camera #1     |
| 5XCX948   | 5XCX948      | CA    | Camera #1     |
| 4200      | 4200         | MT    | Camera #1     |
| 4/16/1512 | 4MGW512      | CA    | Camera #1     |

Double-click on any record to see all relevant information.

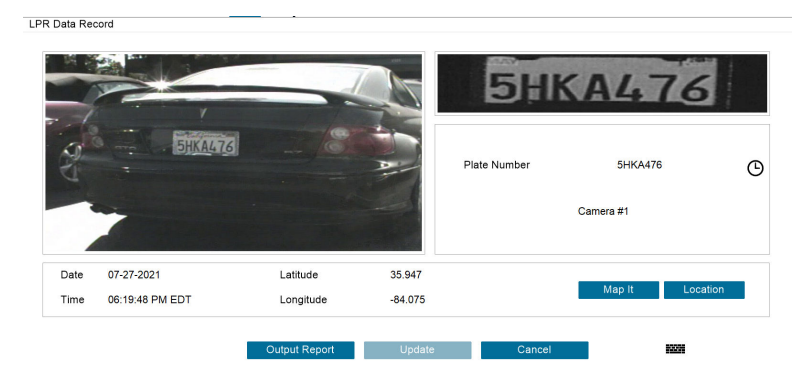

#### Figure 57: Detection Relevant Information

Manually chalk a plate or add plate to hot list by right-clicking on a detection.

#### Figure 58: Detection Window - Manual Add

| Plate   | Plate Number | State                   | Camera    |
|---------|--------------|-------------------------|-----------|
| 6FBN585 | 6FBN585      | CA Add to Hotal ist     | Camera #1 |
| 5V0E542 | 5VOE542      | Manually Chalk Plate CA | Camera #1 |
| 6E96854 | 6E96854      | CA                      | Camera #1 |

#### Figure 59: Detection Window - Manually Chalk Plate

| N | 1anually Chalk Plate                                             |  |  |  |
|---|------------------------------------------------------------------|--|--|--|
|   | Ruleset:                                                         |  |  |  |
|   | Alert on Duplicates greater than 0 = hours and 1 = Minutes apart |  |  |  |
|   | within 0 a days and 0 a hours                                    |  |  |  |
|   | Manually Chalk Cancel                                            |  |  |  |

# 4.3.9.4 Viewing Hit List

This section shows the different information and options in the Hit List table on the main screen of the CarDetector Mobile application.

#### MN007802A01-AD Chapter 4 : CarDetector Mobile Configuration

#### Figure 60: Hit List Window

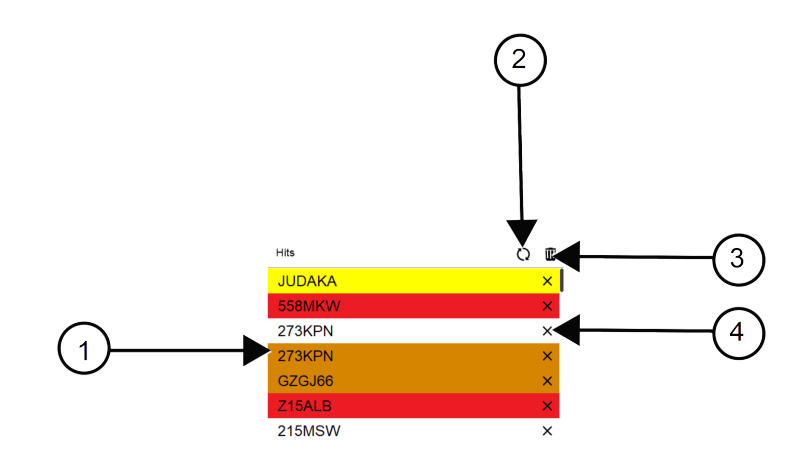

#### Table 17: Hit List Window Description

| Number | Description                            |
|--------|----------------------------------------|
| 1      | License plate hit list                 |
| 2      | Refresh the hit list                   |
| 3      | Remove all plates from the hit list    |
| 4      | Click to remove this hit from the list |

**NOTE:** Alarmed plates are also stored in Vigilant PlateSearch.

## 4.3.10 LIVE View Alert Pop-Ups

#### 4.3.10.1 Hot List Hit Alerts

Í.

This feature allows you to:

- View the type of Match IR image.
- View the Hot list plate and state.
- View the camera that scanned the plate.

#### Figure 61: HIT View LIVE Window

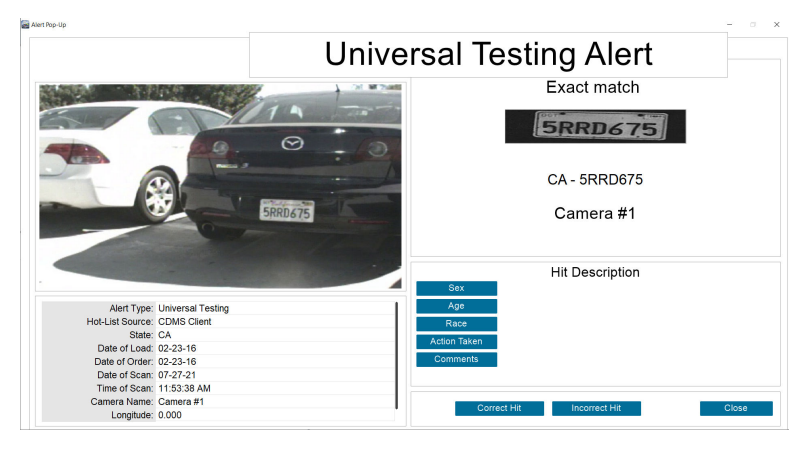

#### Table 18: Alarm Priority Colors

| Colors | Description |
|--------|-------------|
| Red    | High        |
| Orange | Medium      |
| Yellow | Low         |
| White  | None        |

#### 4.3.10.2 Unauthorized Vehicle Hit Alerts

This feature allows you to:

- View the details of the unauthorized vehicle
- View the IR image.
- View how the OCR read the plate.
- View the camera that scanned the plate.

#### Figure 62: Unauthorized Vehicle Hit View Window

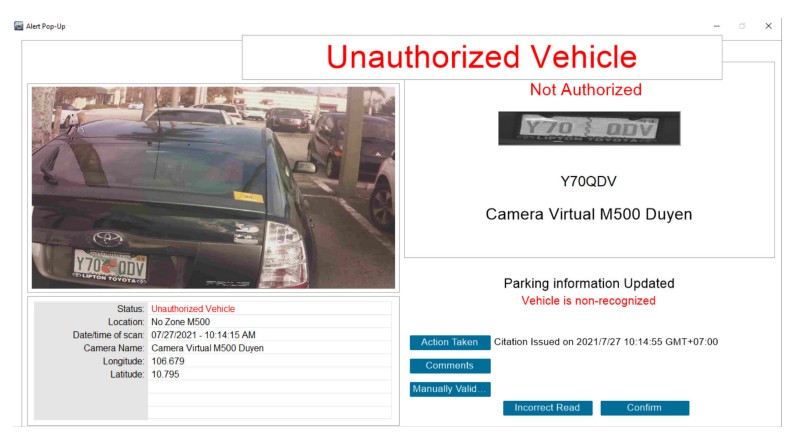

MN007802A01-AD Chapter 4 : CarDetector Mobile Configuration

#### 4.3.10.3

## LIVE View for Additional White List Hit Views

#### Alert (Unauthorized Vehicle)

Unable to validate due to no connection to Vigilant PlateSearch.

#### Alert (Authorized Vehicle)

Plate recognized as valid.

#### Figure 63: White List Hit View Window

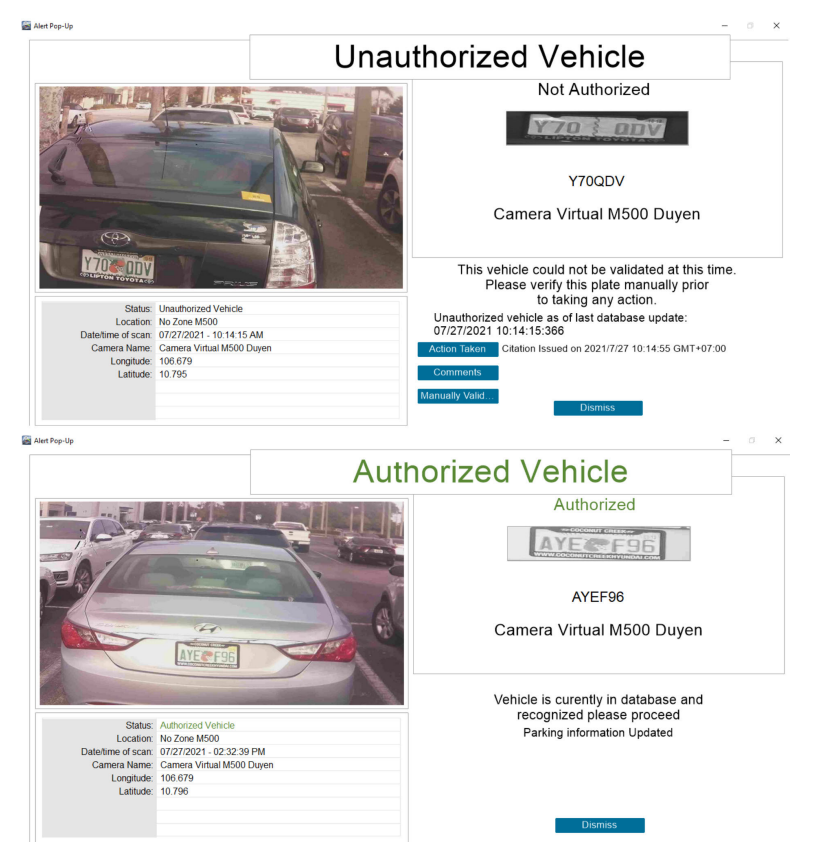

#### 4.3.10.4 LIVE View for Digital Chalking Hit Views

This section explains the different data for a Digital Chalking hit within the CarDetector Mobile application.

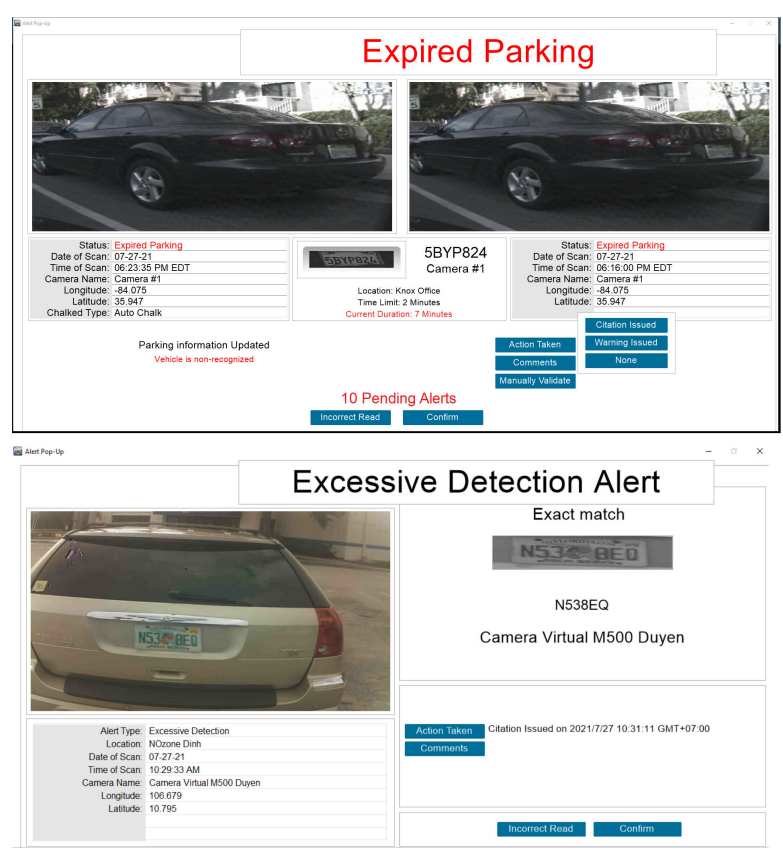

#### Figure 64: Digital Chalking Hit View Window

## 4.4 Status Lights Overview

This section describes the states of camera, Vigilant PlateSearch connection, GPS, and system status lights.

Figure 65: Status Lights

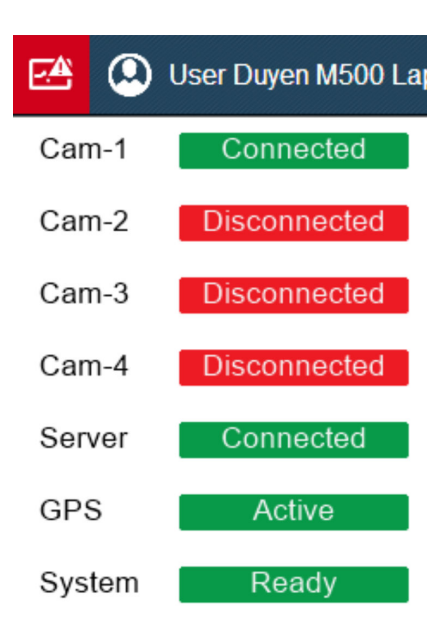

MN007802A01-AD Chapter 4 : CarDetector Mobile Configuration

Status Descriptions:

Green Status OK

**Error Condition Exists** 

#### 4.4.1 Camera Status Lights

This section explains the different data under the Camera Status Lights within the CarDetector Mobile application.

#### Figure 66: Camera/Connection Status Window

| Camera / Connection Status [Cam-1]                                       |       |
|--------------------------------------------------------------------------|-------|
| Connection (Camera)                                                      |       |
| Color Video                                                              |       |
| IR Video                                                                 |       |
|                                                                          |       |
| Pause                                                                    | Close |
| Pause Camera / Connection Status [Cam-2]                                 | Close |
| Pause Camera / Connection Status [Cam-2] Connection (Camera)             | Close |
| Pause Camera / Connection Status [Cam-2] Connection (Camera) Color Video | Close |

### 4.4.2 Vigilant Server Status Lights

Green Indicator Lights Good Server Connection.

Good Server Connection.

Red Indicator Lights

No Connection.

- No detections sent to Vigilant Server.
- No hot list sent from Vigilant Server to vehicles.

| Server Connectivity            |                         |
|--------------------------------|-------------------------|
| LPR Data Uploads               |                         |
| Hot-List Downloads             |                         |
| LPR Uploads                    | to Server               |
| Transferred to Server          | 89                      |
| Currently Processing           | 0                       |
| Hot-List Download              | ds from Server          |
| Hot-List Downloads from Server | 211416                  |
| Synchronization Status         | Complete                |
| Hot-List Synchronized as of    | 07/27/21 11:57:38       |
| White-List Downloa             | ads from Server         |
| White Plates for Current User  | 0                       |
| Synchronization Status         | Complete                |
| White-List Synchronized as of  | No White-List Available |

#### Figure 67: Communication Status Window

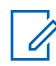

NOTE: You are only able to see white list Plate Count while you are in a valid location.

### 4.4.3 GPS Status Lights

This section explains the different data under the GPS status light within the CarDetector Mobile application.

#### Figure 68: GPS Receiver Status Window

| Driver installed     |                      |
|----------------------|----------------------|
| GPS device connected |                      |
| Satellite sync       |                      |
|                      | n coordinates (Live) |
| Latitude             | 35.947               |

# 4.4.4 System Status Lights

System Startup Process functions to check system hardware and software components. If system light is red, LPR system cannot function. When the system is ready and the system light is green, the system status page will display System ready.

#### Figure 69: CarDetector Status Window

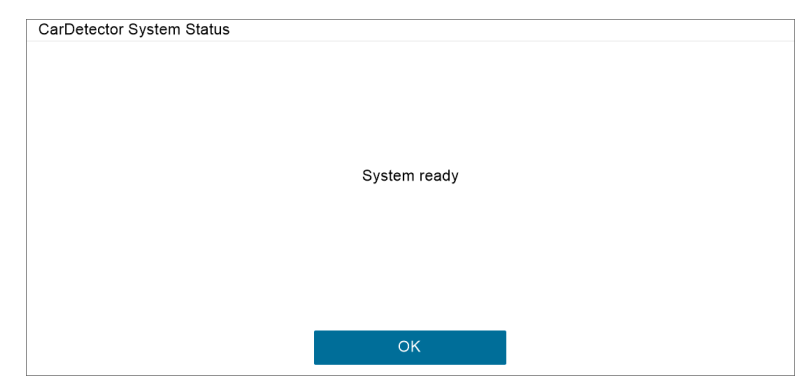

# Mobile Camera Aiming Quick Reference

| Mobile Camera       | Suitable Usage       |                 |                       |
|---------------------|----------------------|-----------------|-----------------------|
| ReaperHD/L5M 6 mm   | Short Parking        |                 |                       |
|                     |                      |                 |                       |
|                     | Perpendicular Parke  | ed              | Angle Parked          |
| ReaperHD/L5M 8 mm   | Long Parking         |                 |                       |
|                     |                      |                 |                       |
|                     | Perpendicular Parked | Angle Parked    | Parallel Parked       |
| ReaperHD/L5M 12 mm  | Short Traffic        |                 |                       |
|                     | Apple Parked         | Parallel Parked |                       |
| ReaperHD/I 5M 16 mm | Traffic              | Faranet Parkey  | in name Aujacent Lane |
|                     | Hamo                 |                 |                       |

Mobile CameraSuitable UsageImage: Image: Im

# 5.1 Square Parked Car Scanning

This configuration is suitable for a short parking whether a perpendicular or angle parked cars. It is used for square parked cars such as in parking lots, shopping malls, and retail outlets.

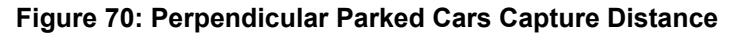

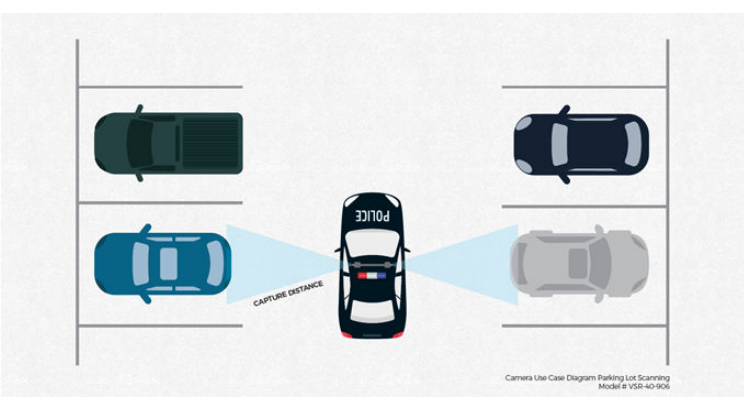

Camera model: L5M 6 mm (VSR-60-906)

- Capture distance range: 4–20 ft.
- Optimal capture distance: 9 ft (character height (45–50 px.)

```
Camera model: RHD 6 mm (VSR-40-906)
```

• Capture distance range: 6-24 ft.

U

1

• Optimal capture distance: 12 ft (character height 45–50 px.)

**NOTE:** Capture distances based on plate characters 69 mm tall.

### 5.2 Angle Parked Car Scanning

This configuration is suitable for a long parking whether a perpendicular, angle or parallel parked cars. It is used for angled or square parked cars such as in parking lots, shopping malls, and retail outlets.

Figure 71: Angle Parked Cars Capture Distance

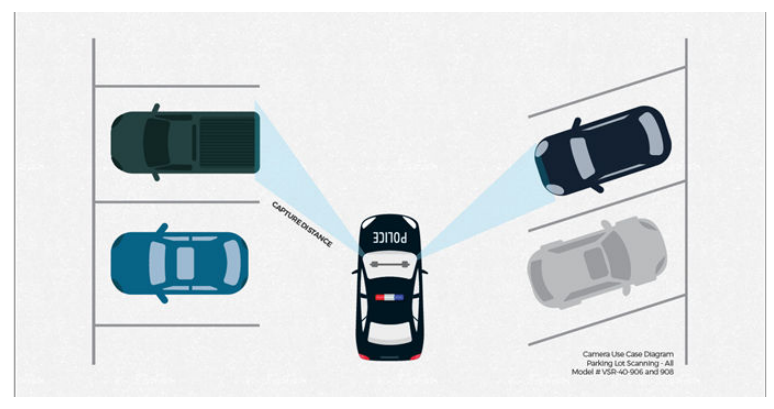

Camera model: L5M 6 mm (VSR-60-906) and L5M 8 mm (VSR-60-908)

- Capture distance range: 4–20 ft and 6–27 ft.
- Optimal capture distance: 9 ft and 14 ft (character height 45–50 px.)

Camera model: RHD 6 mm (VSR-40-906) and RHD 8 mm (VSR-40-908)

- Capture distance range: 6–24 ft and 8–36 ft.
- Optimal capture distance: 12 ft and 16 ft (character height 45–50 px.)
  - **NOTE:** Capture distances based on plate characters 69 mm tall.

### 5.3 Curb Parked Car Scanning

This configuration is suitable for a short in traffic adjacent lane. It is also suitable for angle and parallel parked cards. It is used for parallel parked cars such as on roadsides and main street shopping areas.

#### Figure 72: Curb Parked Cars Capture Distance

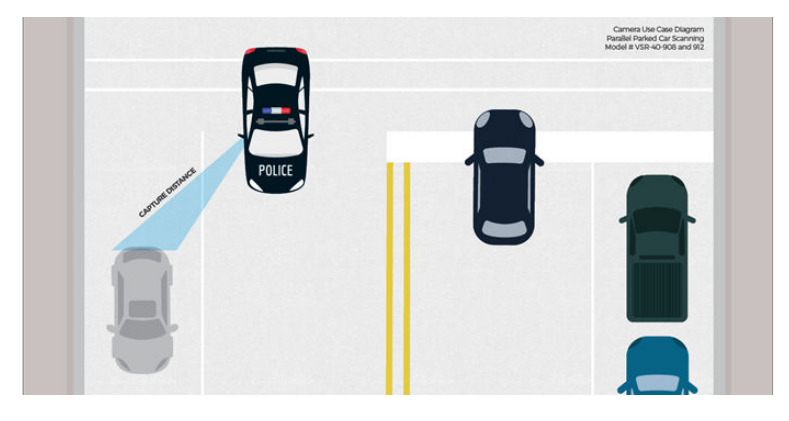

Camera model: L5M 8 mm (VSR-60-908) and L5M 12 mm (VSR-60-912)

- Capture distance range: 6-27 ft and 10-35 ft.
- Optimal capture distance: 14 ft. and 22 ft. (character height 45–50 px.

Camera model: RHD 8 mm (VSR-40-908) and RHD 12 mm (VSR-40-912)

- Capture distance range: 8-36 ft. and 13-48 ft.
- Optimal capture distance: 16 ft. and 24 ft. (character height 45–50 px.)

**NOTE:** Capture distances based on plate characters 69 mm tall.

### 5.4 Curb Scanning–Radar Style

This configuration is suitable for a short in traffic adjacent lane or adjacent lane reversed. It is used for roadside scanning of moving traffic on rural or urban roads.

#### Figure 73: In Traffic Adjacent Lane Capture Distance

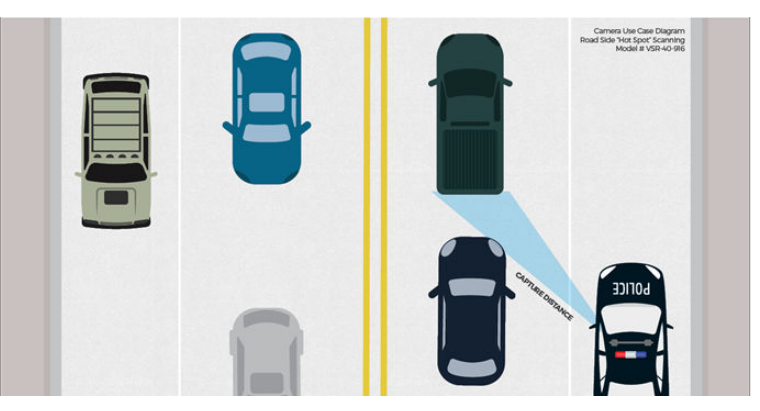

Camera model: L5M 16 mm (VSR-60-916)

- Capture distance range: 22–55 ft.
- Optimal capture distance: 40 ft (character height 45–50 px.)

Camera model: RHD 16 mm (VSR-40-916)

- Capture distance range: 20-55 ft.
- Optimal capture distance: 34 ft (character height 45–50 px.)

**NOTE:** Capture distances based on plate characters 69 mm tall.

## 5.5 Monitoring Undivided Highways

This configuration is suitable for a short in traffic adjacent lane or adjacent lane reversed. It is used for roadside scanning of moving traffic on rural or urban roads.

Figure 74: In Traffic Adjacent Lane and Lane Reversed Capture Distance

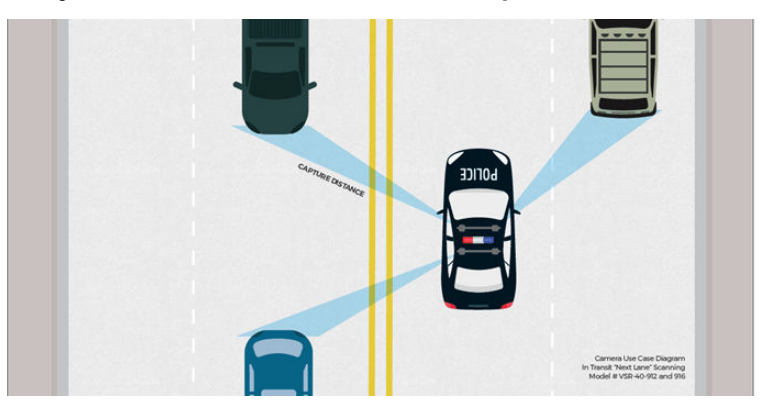

Camera model: L5M 12 mm (VSR-60-912) and L5M 16 mm (VSR-60-916)

- Capture distance range: 10–35 ft. and 22–55 ft.
- Optimal capture distance: 22 ft and 40 ft (character height 45–50 px.)

Camera model: RHD 12 mm (VSR-40-912) and RHD 16 mm (VSR-40-916)

- Capture distance range: 13-48 ft and 20-55 ft.
- Optimal capture distance: 24 ft and 34 ft (character height 45–50 px.)

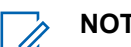

NOTE: Capture distances based on plate characters 69 mm tall.

### 5.6 Monitoring Divided Highways

This configuration is suitable for a long in traffic adjacent lane reversed or in traffic far lane. It is used for monitoring divided roads, highways, and multi-lane freeways over the median and for passing vehicles.

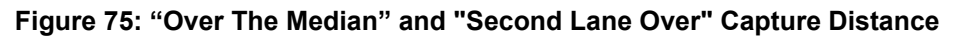

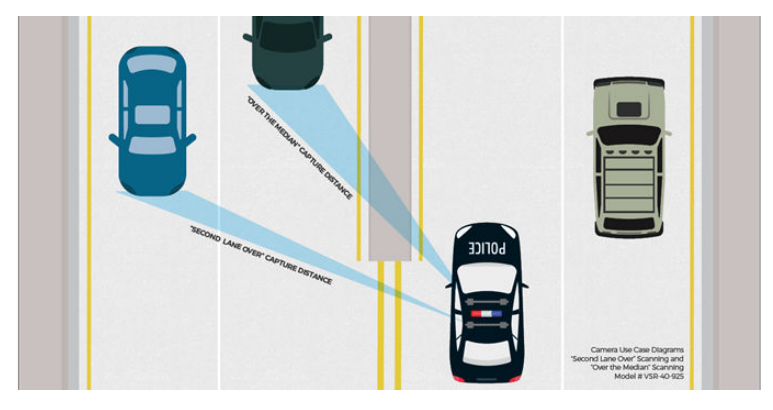

Camera model: L5M 25 mm (VSR-60-925)

- Capture distance range: 55–85 ft.
- Optimal capture distance: 70 ft (character height 45–50 px.)

Camera model: RHD 25 mm (VSR-40-925)

- Capture distance range: 55-80 ft.
- Optimal capture distance: 75 ft (character height 45–50 px.)

**NOTE:** Capture distances based on plate characters 69 mm tall.